# โครงการแจกชุดตรวจโควิด-19 (Antigen Test Kit)

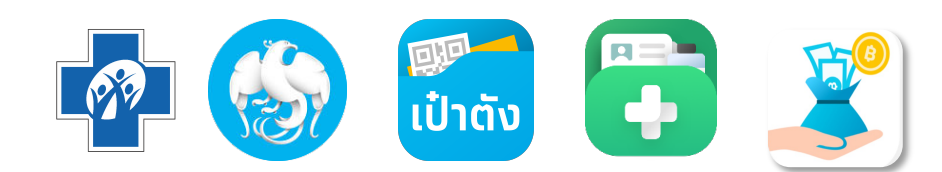

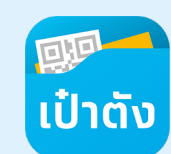

## ระบบปฏิบัติการโทรศัพท์มือที่รองรับแอปฯเป๋าตัง

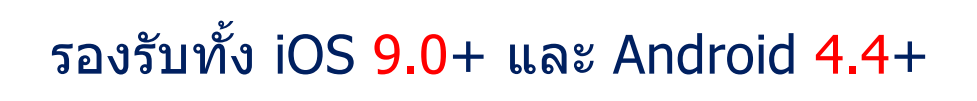

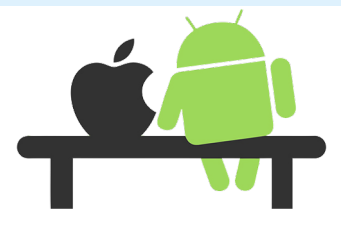

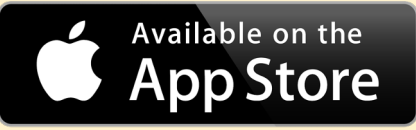

สามารถดาวน์โหลด ได้แล้วทั้งใน

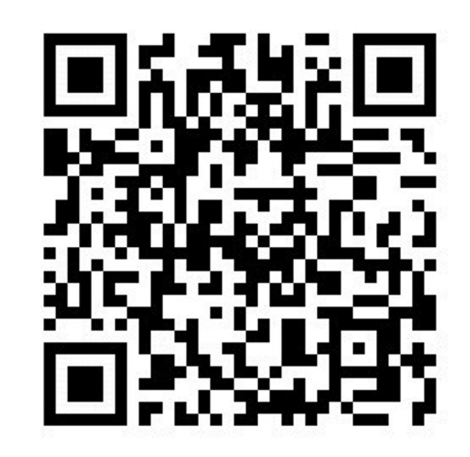

GET IT ON Google Play

โดยค้นหาคำว่า **″เป๋าตั้ง″** หรือ สแกน

เป๋าตัง version 11.13.0

## ที่มาและวัตถุประสงค์ของโครงการแจกชุดตรวจโควิด-19

โครงการแจกชุดตรวจฯ บนแอปเป๋าตังนั้น ทาง สปสช. เปิดสิทธิผู้มีความเสี่ยงทำแบบประเมินความเสี่ยงเพื่อขอรับชุดตรวจฯได้ ครั้งละ 2 ชุด ณ หน่วยบริการ หรือที่ อาสาสมัคร ที่จะบริการกลุ่มผู้ไม่มีสมาร์ทโฟน หรือบุคคลที่ไม่มีแอปเป๋าตัง จำนวนชุดตรวจ ทั้งหมดของโครงการ 8.5 ล้านชุด เปิดให้รับได้ตั้งแต่วันที่ **16 กันยายน 2564** เป็นต้นไปจนกว่าจะหมด

### เงื่อนไขการรับสิทธิ :

- 1. เป็นผู้มีความเสี่ยงตามแบบประเมินที่ สปสช. กำหนด
- 2. รับชุด<sup>ิ</sup>ตรวจได้ที่หน่วยบริการ โดยค้นหาจากเมนู หน่วยบริการใกล้ฉัน หรือ อาสาสมัคร
- 3. รับสิ่ทธิ์ 1 ครั้งได้รับชุดตรวจ 2 ชุด
  - หากผลการตรวจทั้ง 2 ครั้งเป็น ผลลบ จะขอรับอีกครั้งในอีก 10 วัน นับจากวันรับชุดตรวจฯล่าสุด
  - หากผลการตรวจเป็น ผลบวก จะสามารถกลับมาขอรับได้อีกครั้ง 90 วัน นับจากวัน ที่บันทึกผลตรวจ
  - หากไม่สามารถแปลผลได้ สามารถทำแบบประเมินเพื่อขอรับอีกครั้งใน 10 วันถัดไป
- 4. สามารถศึกษาวิธีการใช้งานชุดตรวจ และการอ่านผลตรวจได้ผ่านแอปเป๋าดัง
- 5. บันทึกผลตรวจทันทีทั้ง 2 ครั้ง ผ่านเมนู บันทึกผลตรวจ หรือหากท่านรับผ่าน อาสาสมัคร ให้ติดต่อเพื่อแจ้งผลการตรวจทันที
- 6. หากพบติดเชื้อ สามารถลงทะเบียน Home Isolation กับ สปสช.ได้
- 7. ไม่สามารถรับชุดตรวจซ้ำซ้อนได้ระบบตรวจสอบข้อมูลได้ทั้งการรับชุดตรวจที่หน่วยบริการ และรับชุดตรวจผ่านอาสาสมัคร

# การขอรับชุดตรวจด้วยตนเองผ่านแอปเป๋าตัง

### ภาพรวมการขอรับชุดตรวจโควิด-19 สำหรับประชาชน

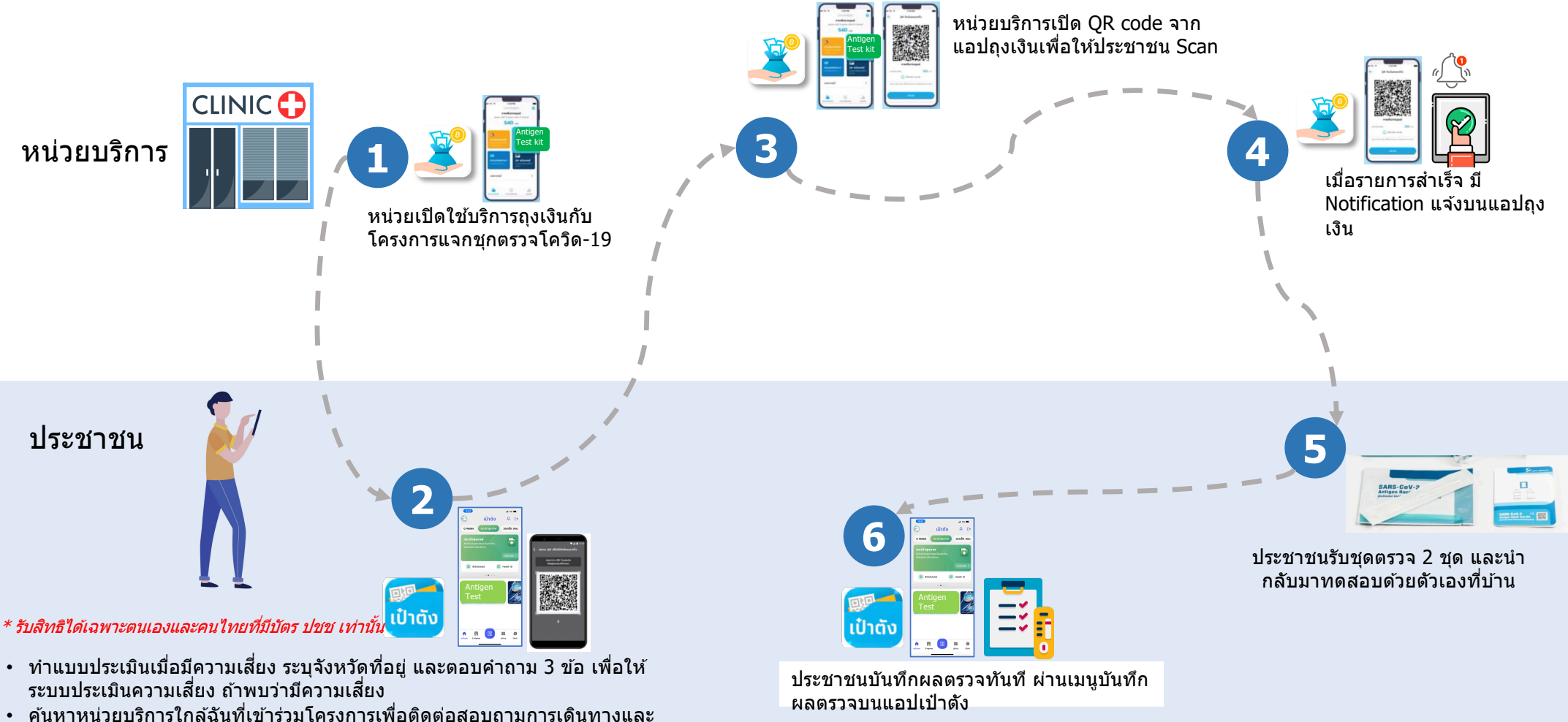

- การขอรับชดตรวจ
- เมื่อถึงหน่วยบริการฯ กด Banner : ฟรีรับชุดตรวจ เพื่อสแกนรับชุดตรวจฯ

\* หากติดเชื้อ สามารถลงทะเบียนเข้า Home Isolation Program ของ สปสช. ได้

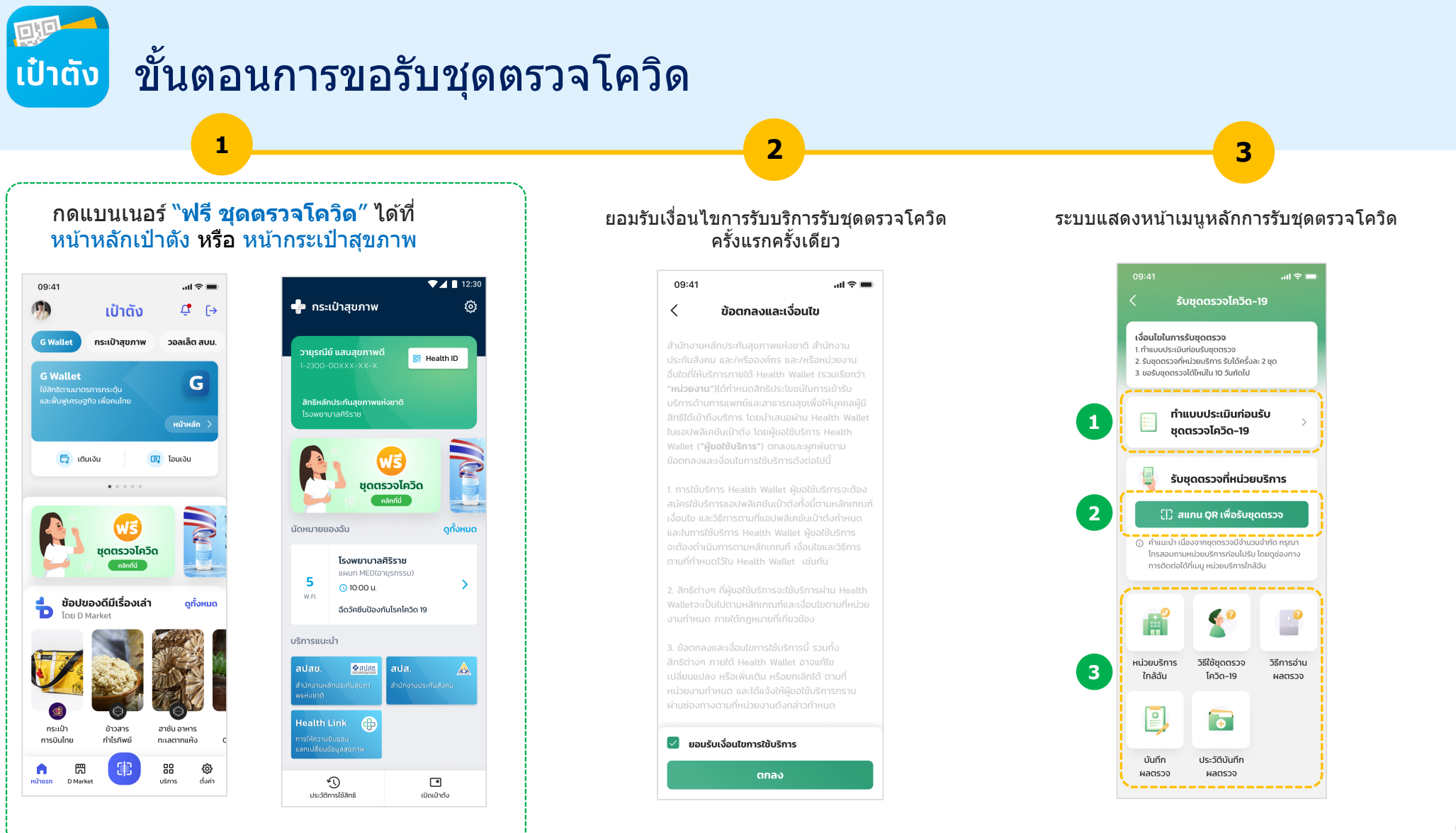

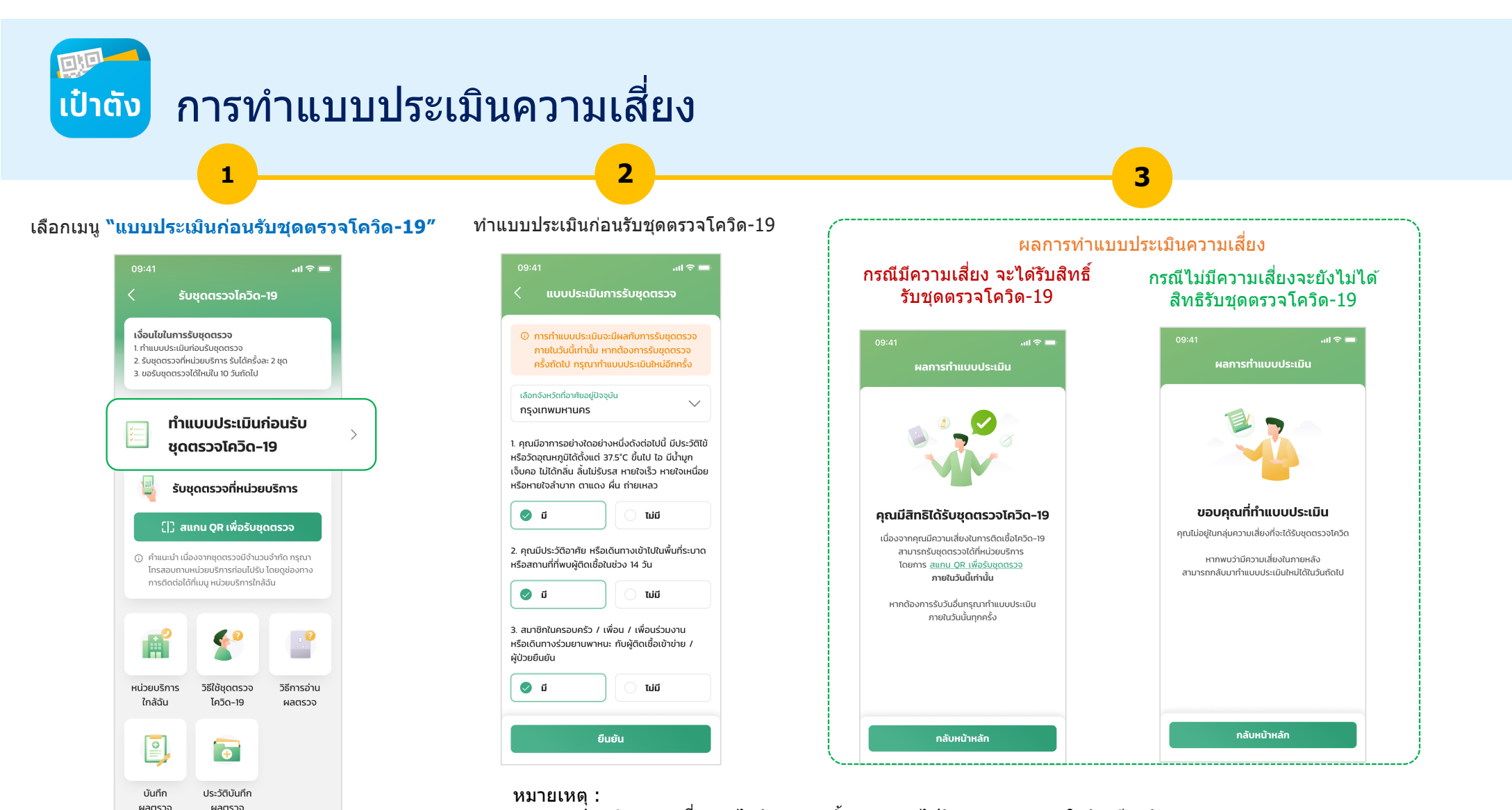

1. แบบประเมินความเสี่ยงทำได้วันละ 1 ครั้ง และต้องไปรับชุดตรวจฯภายในวันเดียวกัน

ผลตรวจ

2. หากไม่ไปรับชุดตรวจภายในวันระบบล้างคำตอบ ณ เวลา 23:59 และต้องทำแบบประเมินใหม่ในวันถัดไป

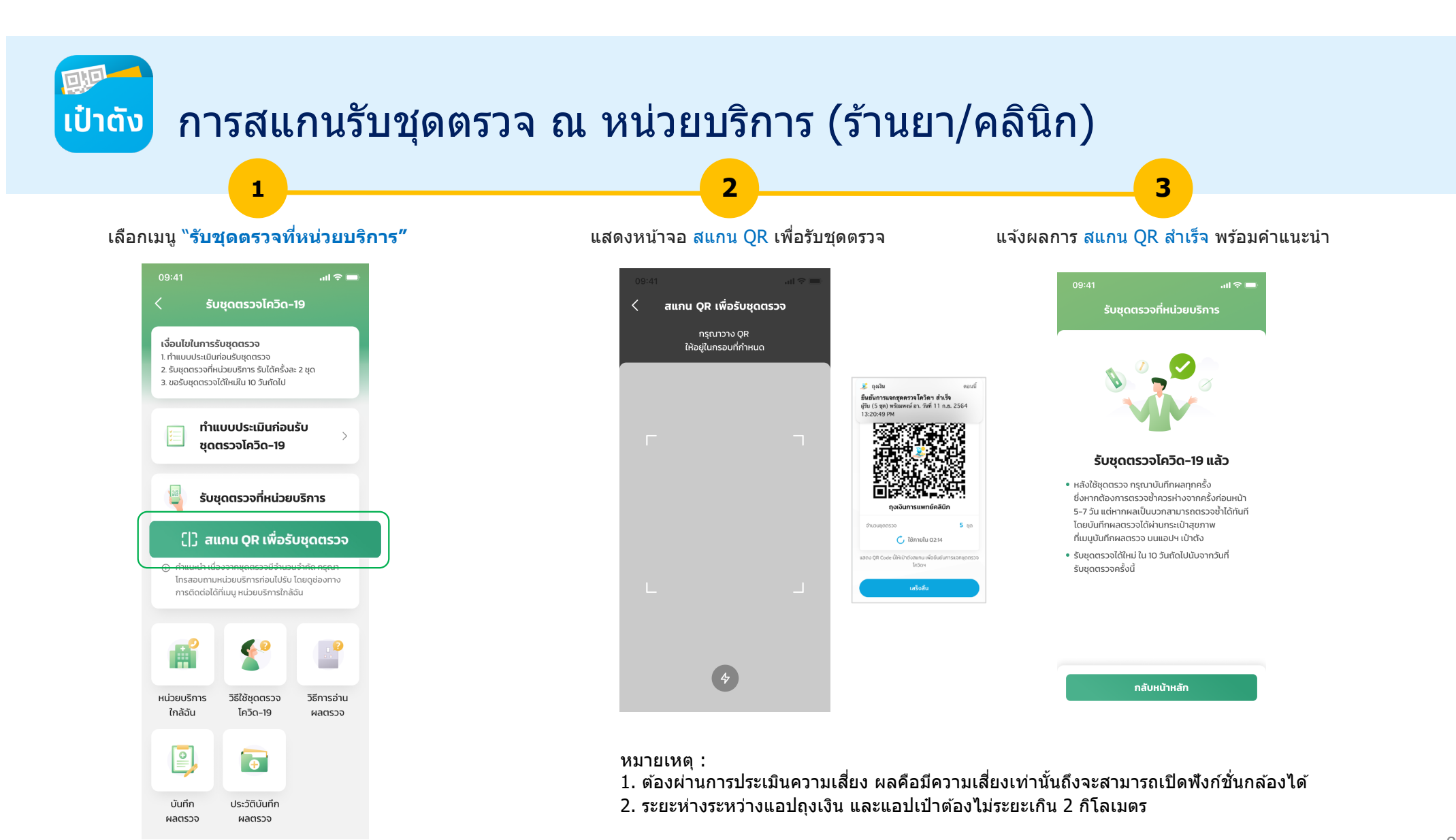

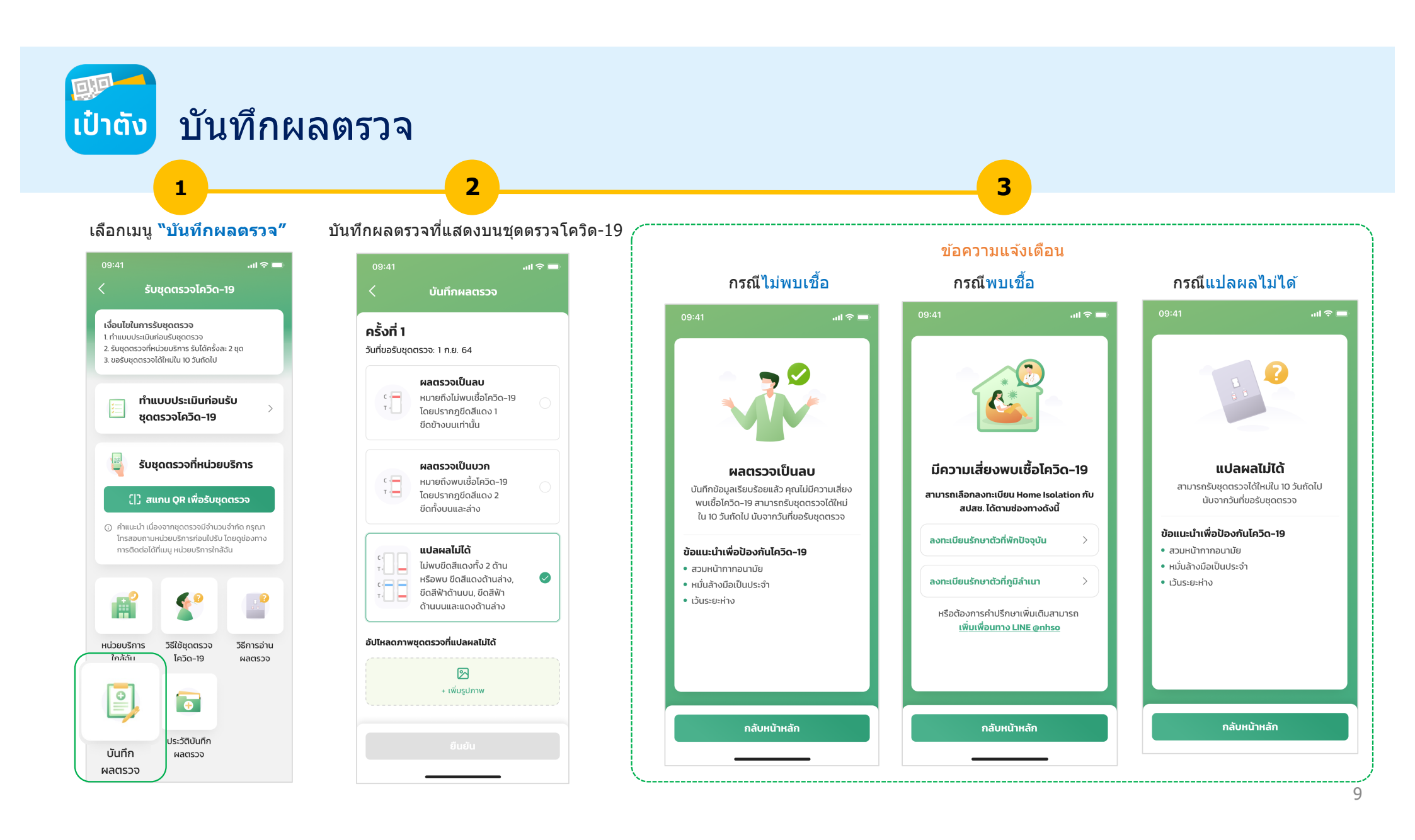

## การใช้งานอื่นๆ ที่เป็นประโยชน์

- 1. ดูประวัติการบันทึกผลตรวจ
- 2. ค้นหาหน่วยบริการใกล้ฉัน
- 3. วิธีการใช้ชุดตรวจ และวิธีการอ่านผลตรวจ

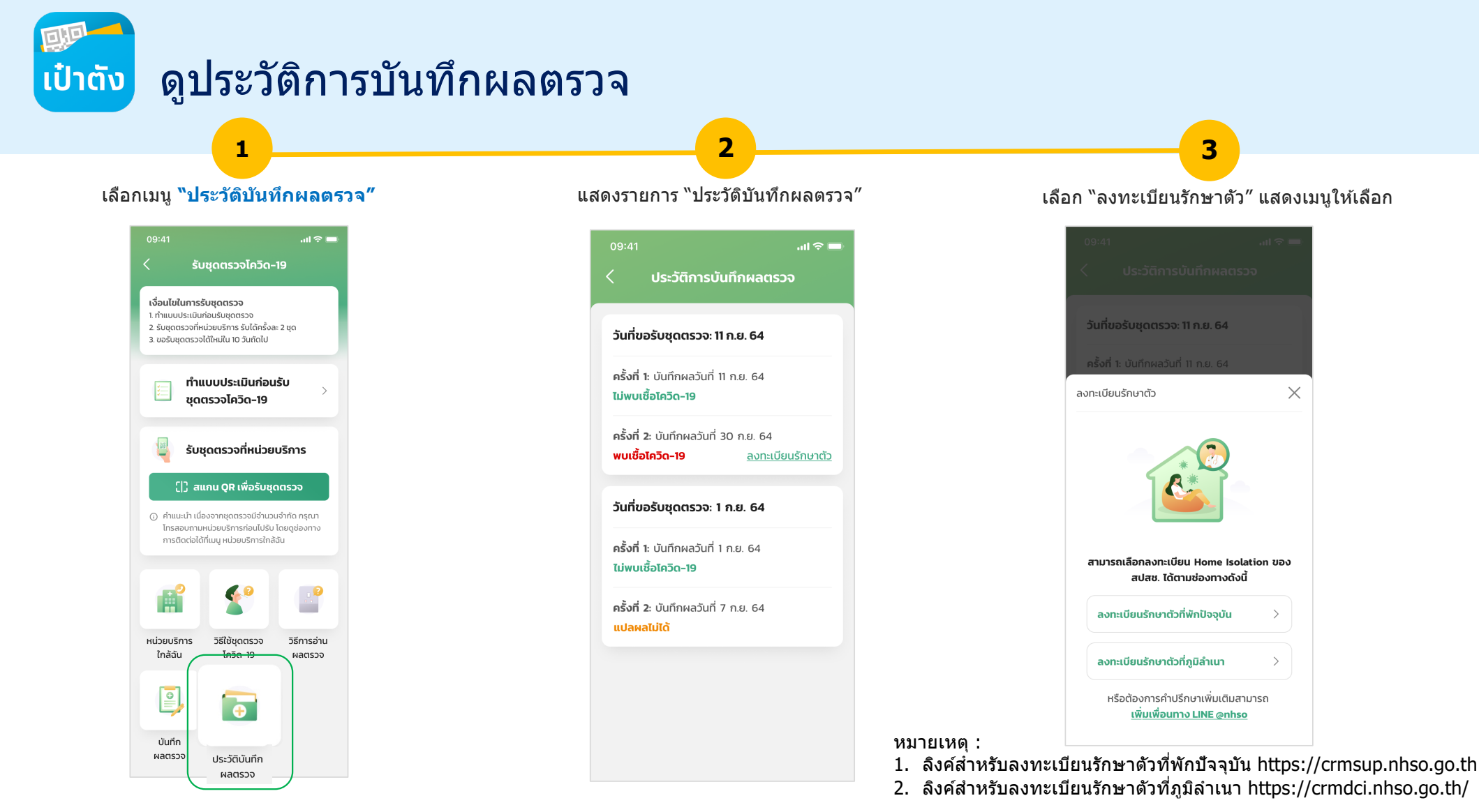

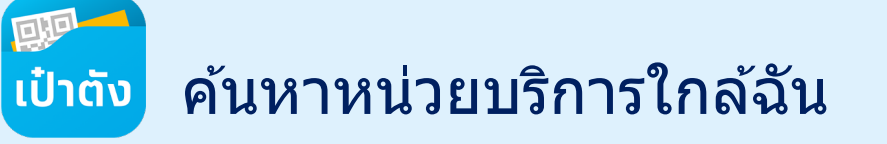

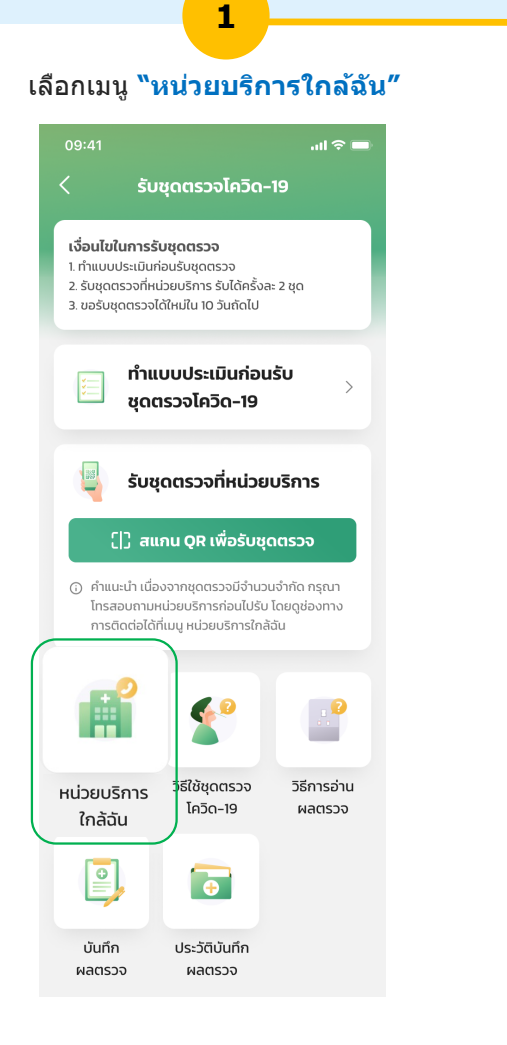

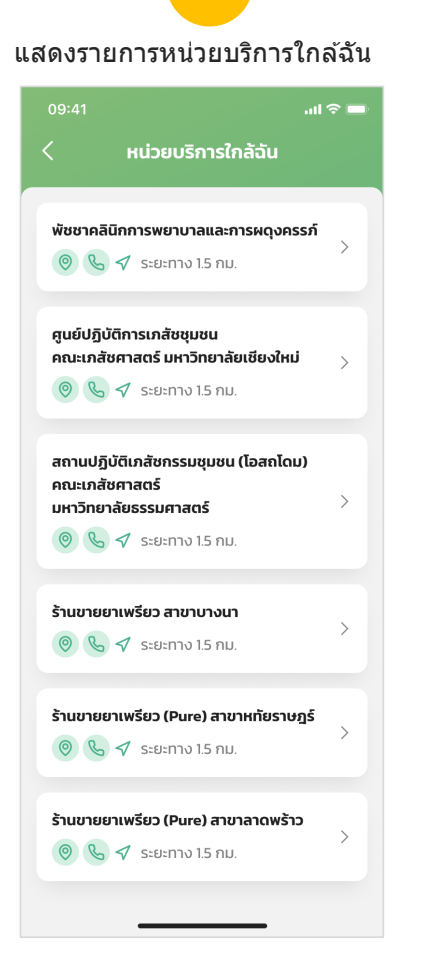

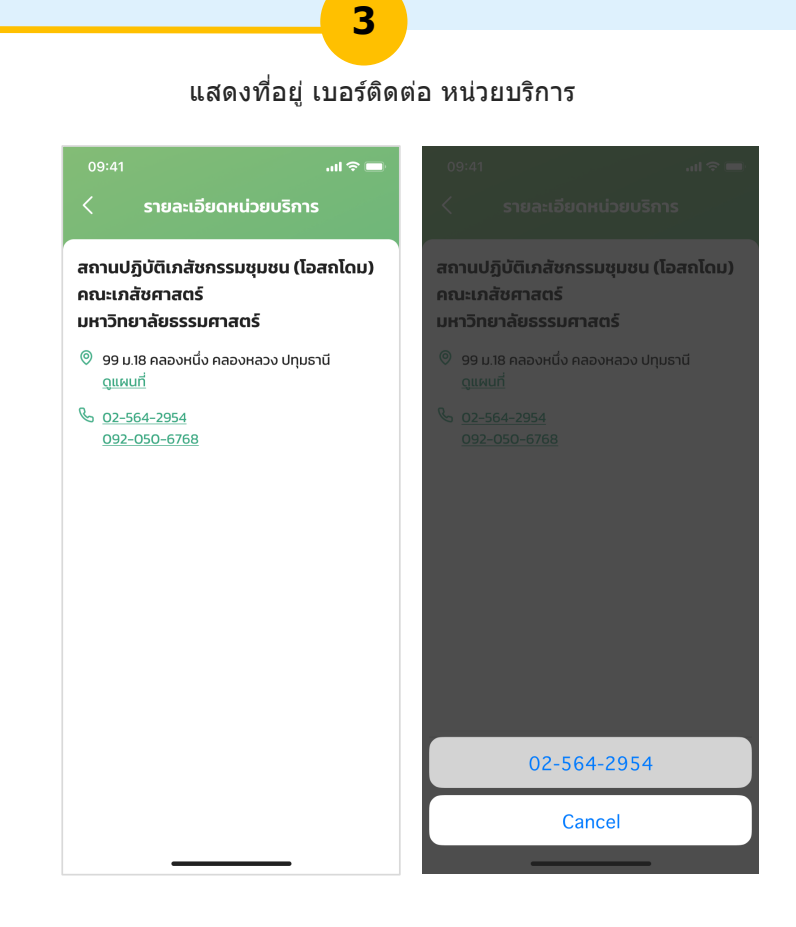

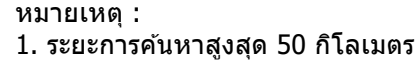

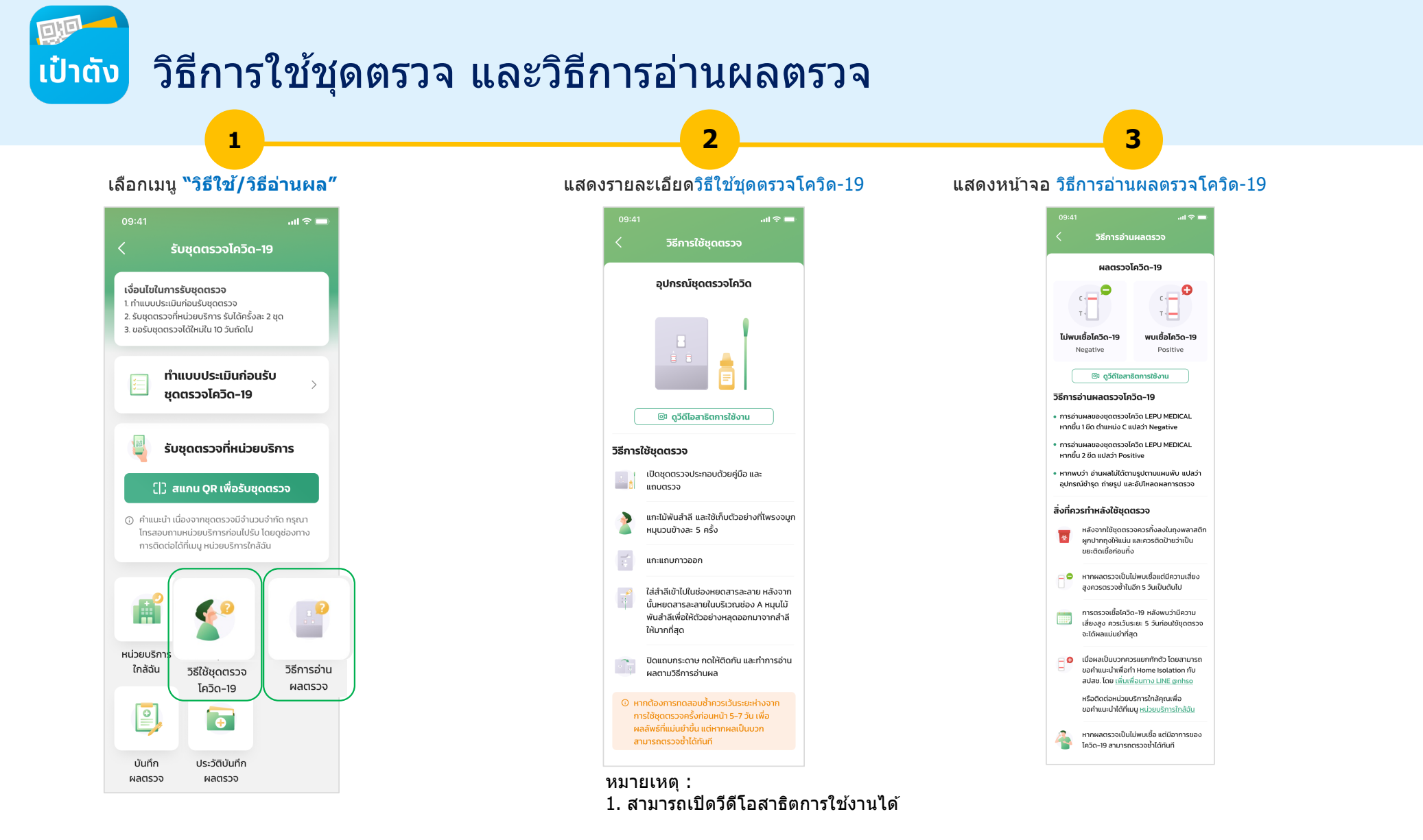

# การแจกชุดตรวจฯแบบกลุ่มโดย อาสาสมัคร

## ภาพรวมการขอรับชุดตรวจโควิด-19 สำหรับ อาสาสมัคร

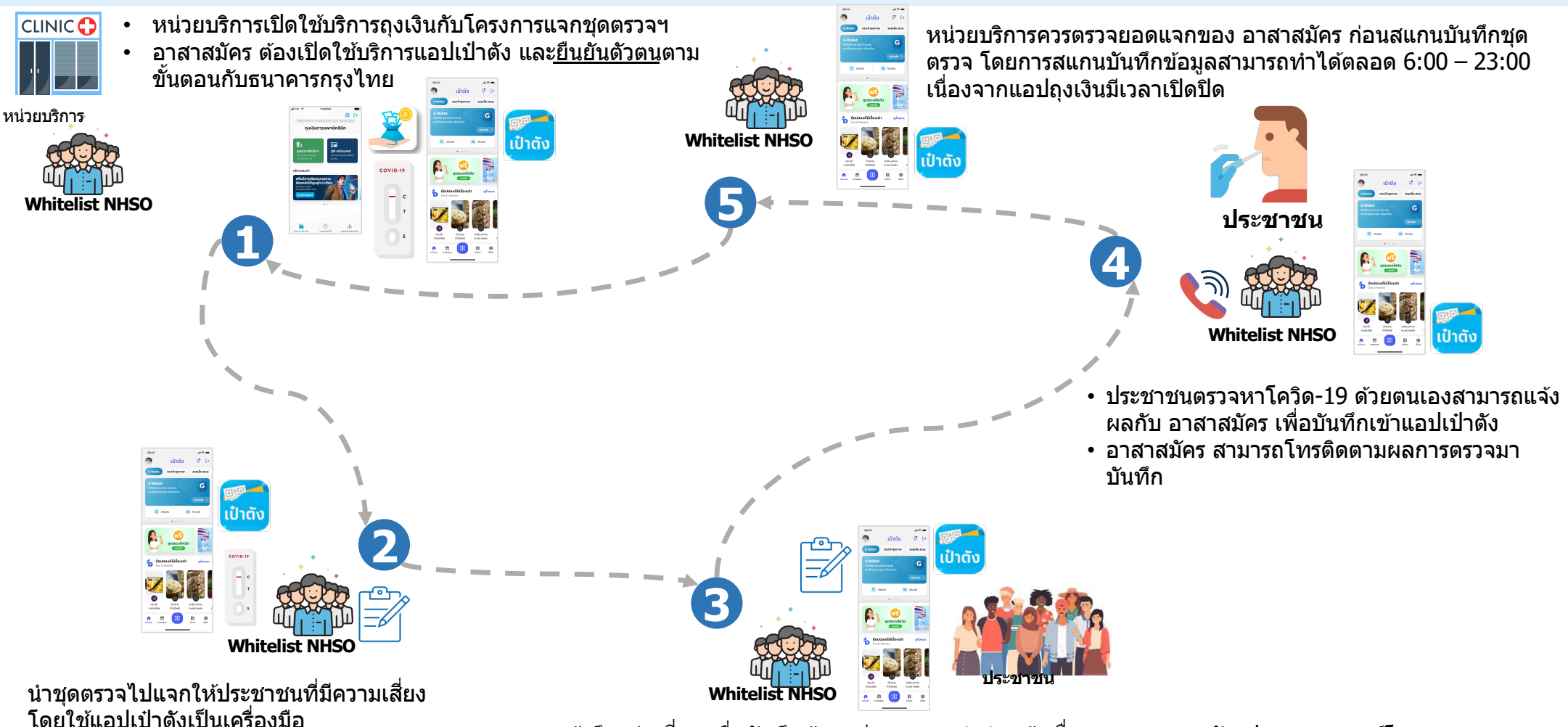

เข้าถึงกลุ่มเสี่ยง เพื่อบันทึกข้อมูลส่วนบุคคล คำนำหน้า ชื่อ นามสกุล เลขบัตรประชาชน เบอร์โทร แล้วจึงทำแบบประเมินความเสี่ยง ถ้าผลประเมินพบมีความเสี่ยง รับชุดตรวจ 2 ชุด เป๋าตัง

## การเข้าโครงการและยอมรับข้อตกลงสำหรับก่อนเริ่มแจกชุดตรวจฯ

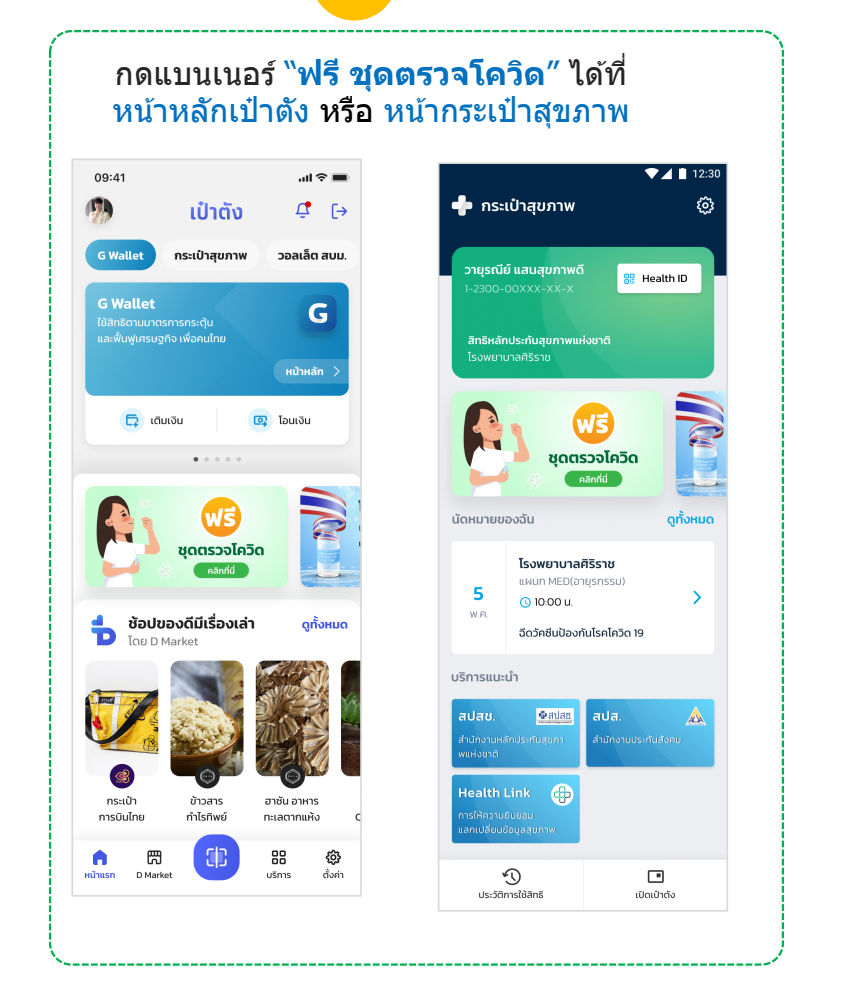

1

### ยอมรับเงื่อนไขการรับบริการรับ **ชดตรวจโควิด** (ทำแค่ครั้งแรกครั้งเดียว)

.ul 🕆 🔳

2

### ข้อตกลงและเงื่อมไข

09:41

1

สำนักงานหลักประกันสุขภาพแห่งชาติ สำนักงาน ประกับสังคม และ/หรือองค์กร และ/หรือหน่วยงาน อื่นใดที่ให้บริการกายใต้ Health Wallet (รวมเรียกว่า **"หน่วยงาน**")ได้กำหนดสิทธิประโยชน์ในการเข้ารับ บริการด้านการแพทย์และสาธารณสขเพื่อให้บคคลผู้มี สิทธิได้เข้าถึงบริการ โดยนำเสนอผ่าน Health Wallet ในแอปพลิเคชันเป๋าตัง โดยผ้ขอใช้บริการ Health Wallet ("**ผู้ขอใช้บริการ**") ตกลงและผูกพันตาม ข้อตกลงและเงื่อนไขการใช้บริการดังต่อไปนี้

1. การใช้บริการ Health Wallet ผู้ขอใช้บริการจะต้อง สมัครใช้บริการแอปพลิเคชันเป๋าตั้งทั้งนี้ตามหลักเกณฑ์ เงื่อนไข และวิธีการตามที่แอปพลิเคชันเป๋าตังกำหนด และในการใช้บริการ Health Wallet ผัขอใช้บริการ จะต้องดำเนินการตามหลักเกณฑ์ เงื่อมไขและวิธีการ ตามที่กำหนดไว้ใน Health Wallet เช่นกัน

2. สิทธิต่างๆ ที่ผ้ขอใช้บริการจะใช้บริการผ่าน Health Walletจะเป็นไปตามหลักเกณฑ์และเงื่อนไขตามที่หน่วย งานกำหนด ภายใต้กฎหมายที่เกี่ยวข้อง

3. ข้อตกลงและเงื่อนไขการใช้บริการนี้ รวมทั้ง สิทธิต่างๆ กายใต้ Health Wallet อาจแก้ไข เปลี่ยนแปลง หรือเพิ่มเติม หรือยกเลิกได้ ตามที่ หน่วยงานกำหนด และได้แจ้งให้ผ้ขอใช้บริการทราบ ผ่านช่องทางตามที่หน่วยงานดังกล่าวกำหนด

#### 🔽 ยอมรับเงื่อนไขการใช้บริการ

ตกลง

### ...l 🕆 🗖 รับซดตรวจโควิด-19 เงื่อนไขในการรับชุดตรวจ 1 ทำแบบประเบินก่อบรับชุดตราจ 2 รับชุดตราวที่หน่ายบริการ รับได้ครั้งละ 2 ชุด 3 ขอรับชดตรวจได้ใหม่ใน 10 วันถัดไป ทำแบบประเมินก่อนรับ 1 ชดตรวจโควิด-19 2 การติดต่อได้ที่เมนู หน่วยบริการใกล้ฉัน Ħ วิธีใช้ชดตรวจ หน่วยบริการ 3 ใกล้ฉัน โควิด-19

บันทึก

ผลตรวจ

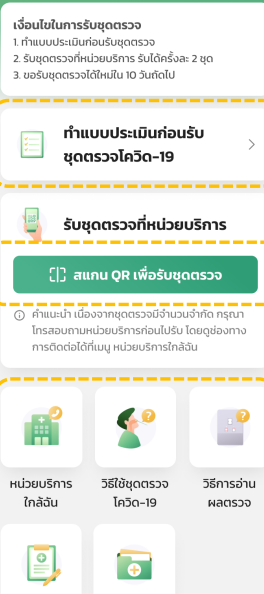

ประวัติบันทึก

ผลตราจ

3

หน้าเมนหลักการรับชดตรวจโควิด

### ข้อตกลงและเงื่อนไขเฉพาะ **บทบาท อาสาสมัคร** (ทำแค่ครั้งแรกครั้งเดียว)

4

09:41 ...l 🕆 🔳 < ข้อตกลงและเงื่อนไข 🔽 ยอมรับเงื่อนไขการใช้บริการ

ตกลง

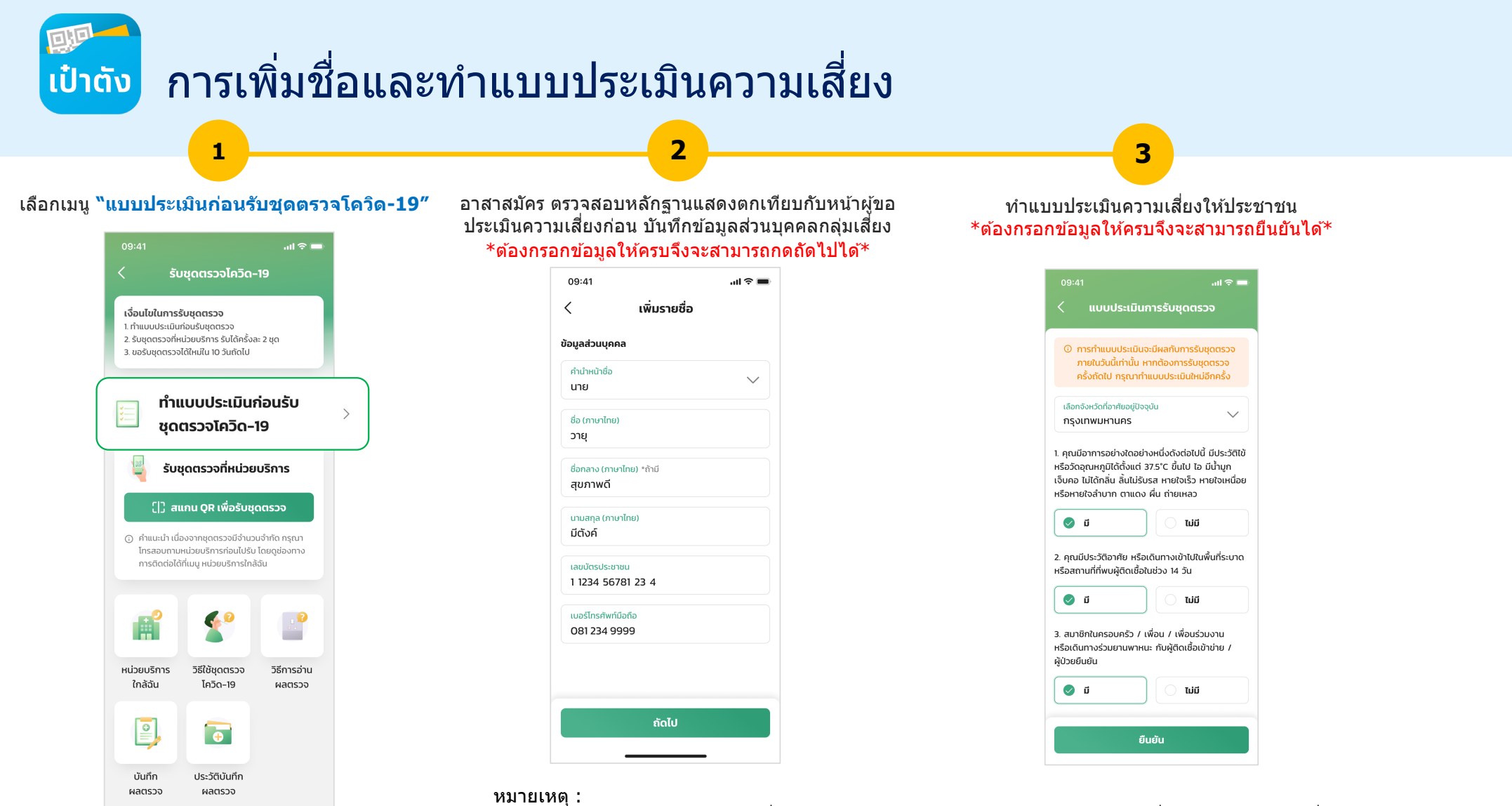

- 1. ประชาชนทำแบบประเมินความเสี่ยงทำได้วันละ 1 ครั้ง ผลที่ได้จะมี 2 แบบ มีความเสี่ยง หรือ ไม่มีความเสี่ยง
- 2. ระบบจะล้างผลแบบประเมินบุคลที่ไม่มีความเสี่ยงในทุกวันเวลา 23:59

เป๋าตั้ง ผลการทำแบบประเมินความเสี่ยง

1

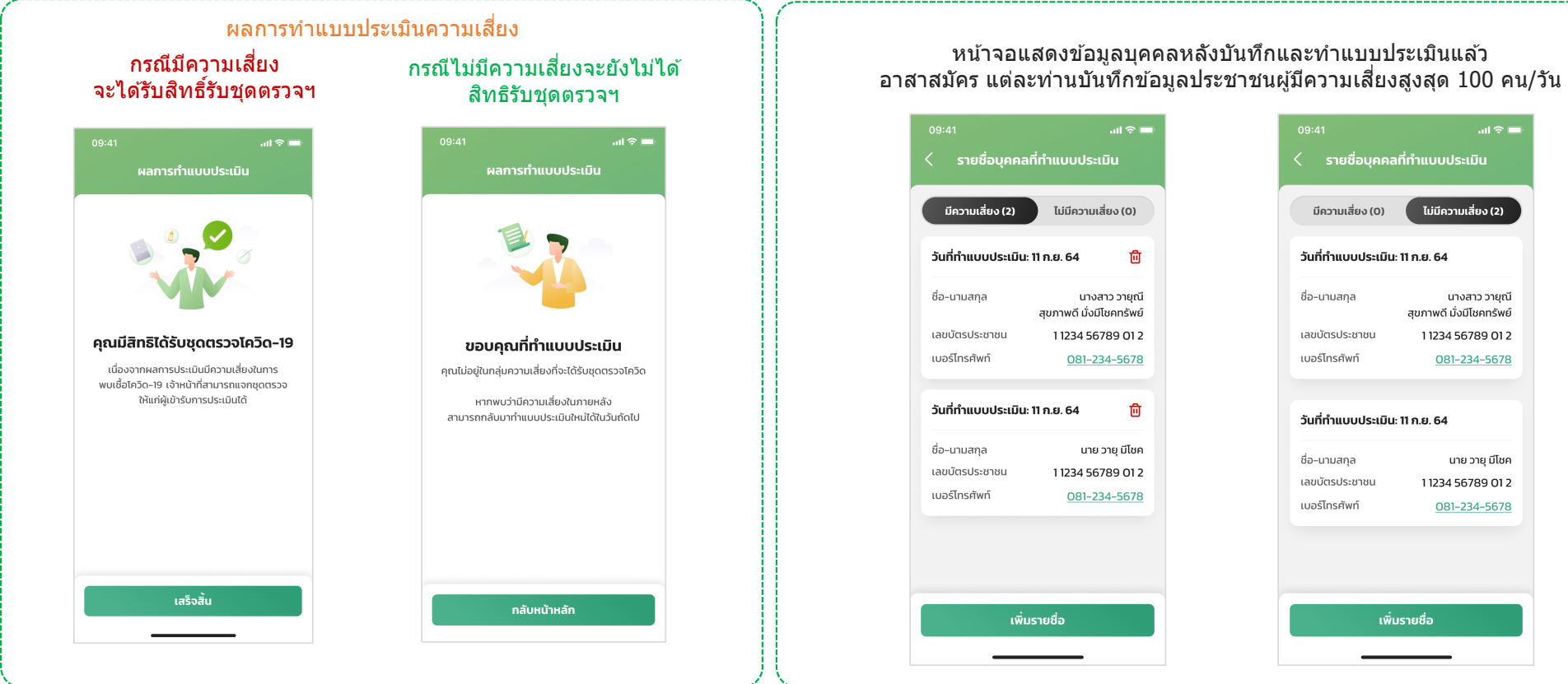

#### หมายเหตุ :

- 1. ผลการประเมินมีความเสี่ยง หากพบไม่ถูกต้องลบเพื่อแก้ไขได้ใหม่อีกครั้ง
- หากเป็นไม่มีความเสี่ยงจะไม่สามารถลบได้เพื่อป้องกันการทำซ้ำเพื่อตอบผลให้ได้เป็นมีความเสี่ยง

2

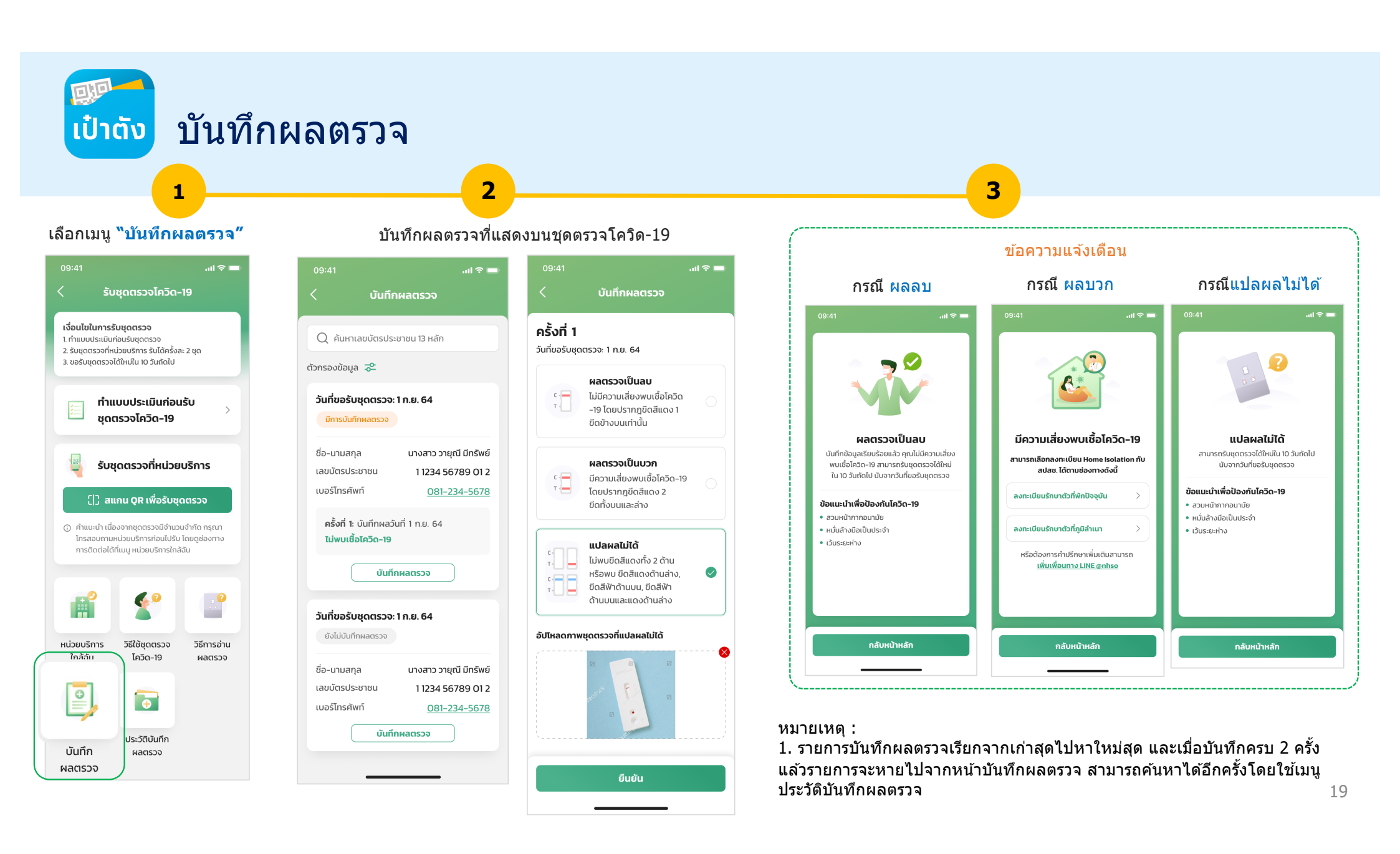

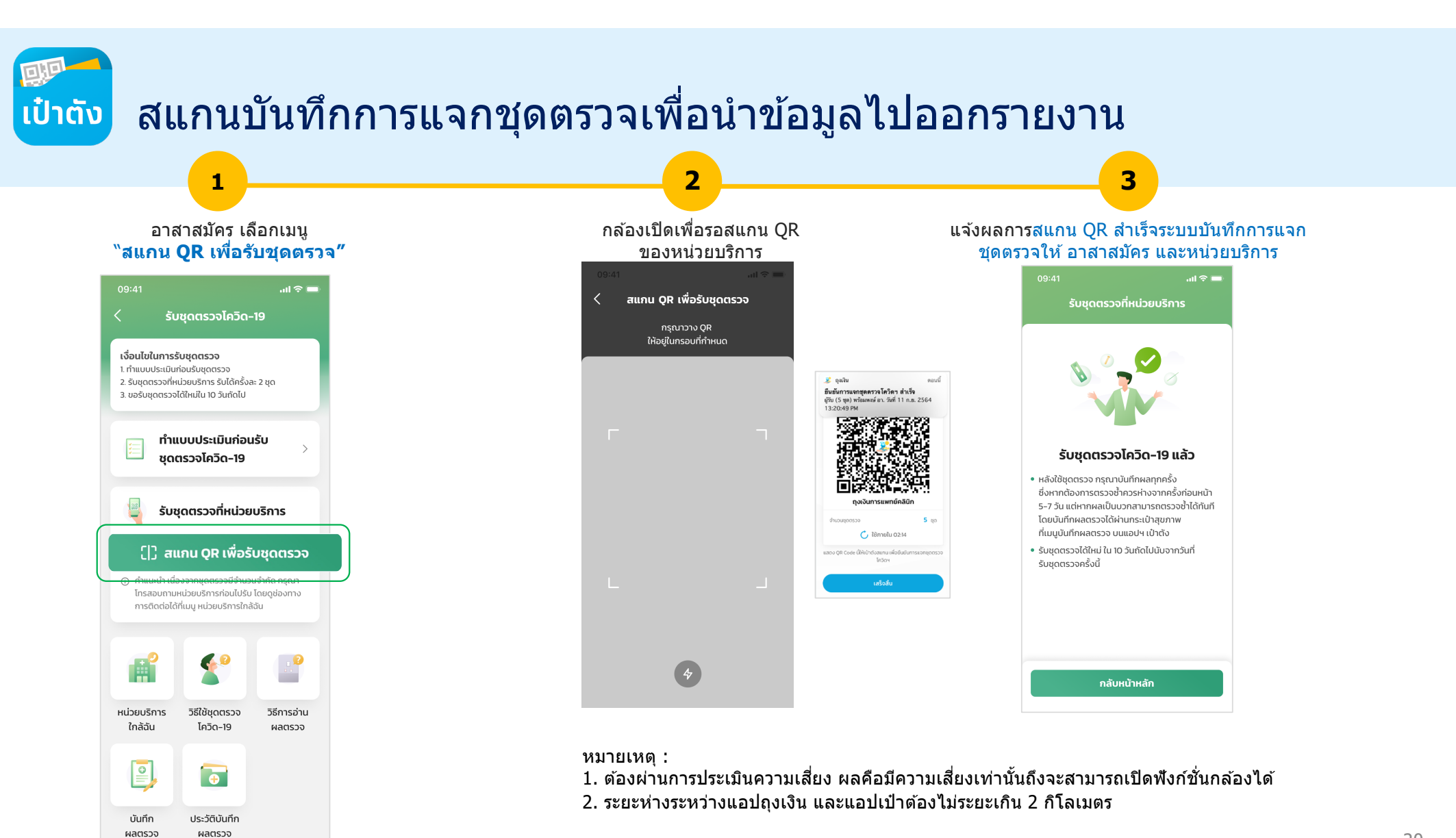

## การใช้งานอื่นๆ ที่เป็นประโยชน์

- 1. ดูประวัติการบันทึกผลตรวจ
- 2. ค้นหาหน่วยบริการใกล้ฉัน
- 3. วิธีการใช้ชุดตรวจ และวิธีการอ่านผลตรวจ

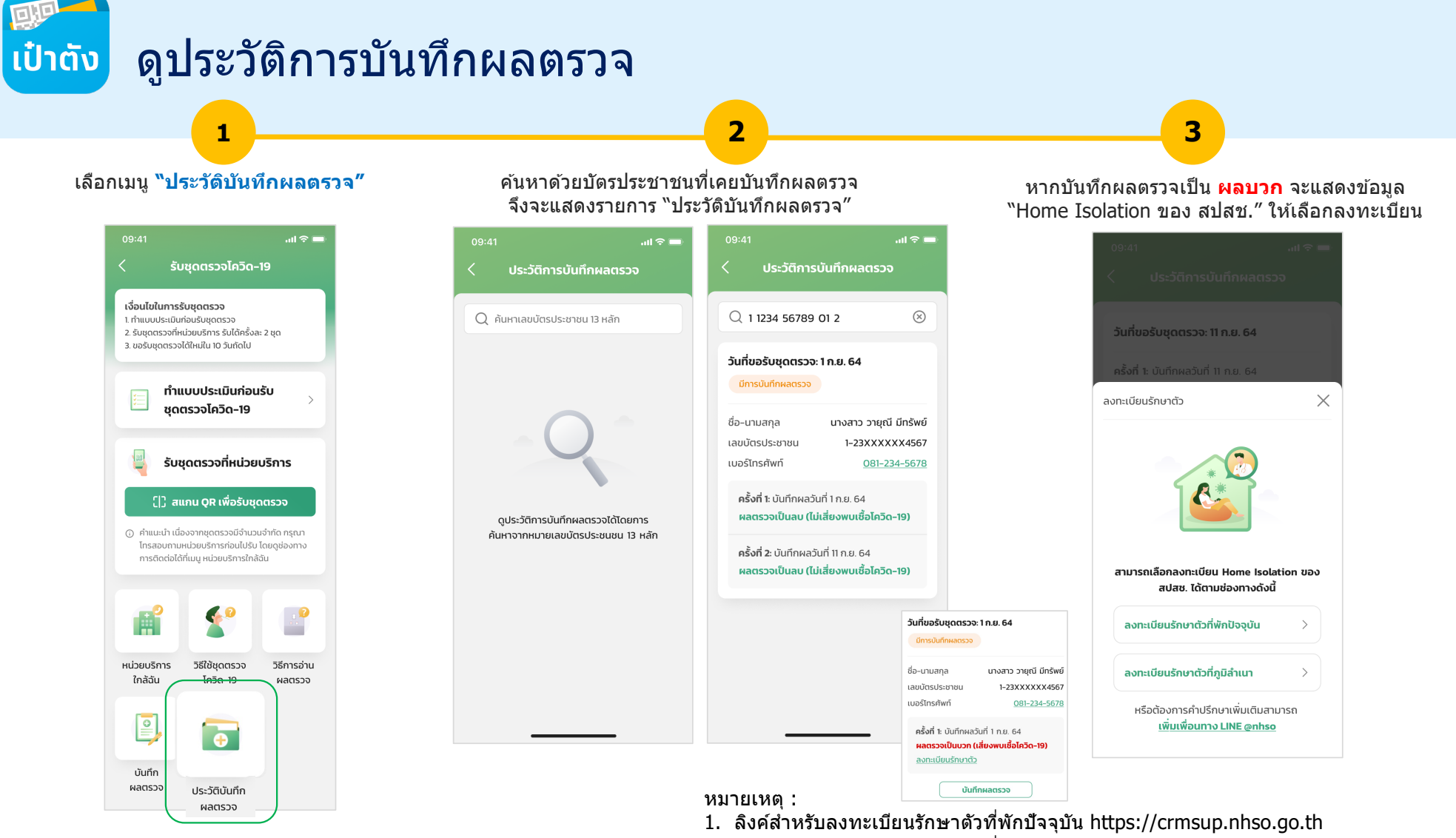

2. ลิงค์สำหรับลงทะเบียนรักษาดัวที่ภูมิลำเนา https://crmdci.nhso.go.th/

ເປ໋າຕັ້

## ด้นหาหน่วยบริการใกล้ฉันเพื่อแนะนำประชาชน

#### เลือกเมนู "หน่วยบริการใกล้ฉัน″ แสดงรายการหน่วยบริการใกล้ฉัน al 🗢 🗖 รับชุดตรวจโควิด-19 เงื่อนไขในการรับชุดตรวจ 1. ทำแบบประเมินก่อนรับชดตรวจ 2. รับชุดตรวจที่หน่วยบริการ รับได้ครั้งละ 2 ชุด 3. ขอรับชุดตรวจได้ใหม่ใน 10 วันถัดไป ทำแบบประเมินก่อนรับ ชุดตรวจโควิด-19 -รับชุดตรวจที่หน่วยบริการ []] สแกน QR เพื่อรับชุดตรวจ ⑥ คำแนะนำ เนื่องจากชุดตรวจมีจำนวนจำกัด กรุณา โทรสอบถามหน่วยบริการก่อนไปรับ โดยดช่องทาง การติดต่อได้ที่เมนู หน่วยบริการใกล้ฉัน Ħ 60 , **P** ธีใช้ชุดตรวจ วิธีการอ่าน หน่วยบริการ โควิด-19 ผลตรวจ ใกล้ฉัน 0 Ŧ บันทึก ประวัติบันทึก ผลตรวจ ผลตรวจ

1

### .ul 🗢 🗖 หน่วยบริการใกล้ฉัน พ้ชชาคลินิกการพยาบาลและการผดงครรภ์ 🧿 📞 🗹 ระยะทาง 1.5 กม. ศูนย์ปฏิบัติการเภสัชชุมชน คณะเภสัชศาสตร์ มหาวิทยาลัยเชียงใหม่ 🎯 📞 🗹 ระยะทาง 1.5 กม. สถานปฏิบัติเภสัชกรรมชุมชน (โอสถโดม) คณะเภสัชศาสตร์ มหาวิทยาลัยธรรมศาสตร์ 🧿 📞 🗹 ระยะทาง 1.5 กม. ร้านขายยาเพรียว สาขาบางนา 🧿 📞 🗹 ระยะทาง 1.5 กม. ร้านขายยาเพรียว (Pure) สาขาหทัยราษฎร์ 🧿 📞 🗹 ระยะทาง 1.5 กม. ร้านขายยาเพรียว (Pure) สาขาลาดพร้าว 🧿 📞 🛷 ระยะทาง 1.5 กม.

2

### แสดงที่อยู่ เบอร์ติดต่อ หน่วยบริการ ...l 🗢 🗖 รายละเอียดหน่วยบริการ สถานปฏิบัติเภสัชกรรมชุมชน (โอสถโดม) สถานปฏิบัติเภสัชกรรมชุมชน (โอสถโดม) คณะเภสัชศาสตร์ มหาวิทยาลัยธรรมศาสตร์ 💿 99 ม.18 คลองหนึ่ง คลองหลวง ปทุมธานี <u>ดูแผนที่</u> <u>6 02-564-2954</u> 092-050-6768 02-564-2954 Cancel

3

#### หมายเหตุ: 1. ระยะการค้นหาสูงสุด 50 กิโลเมตร

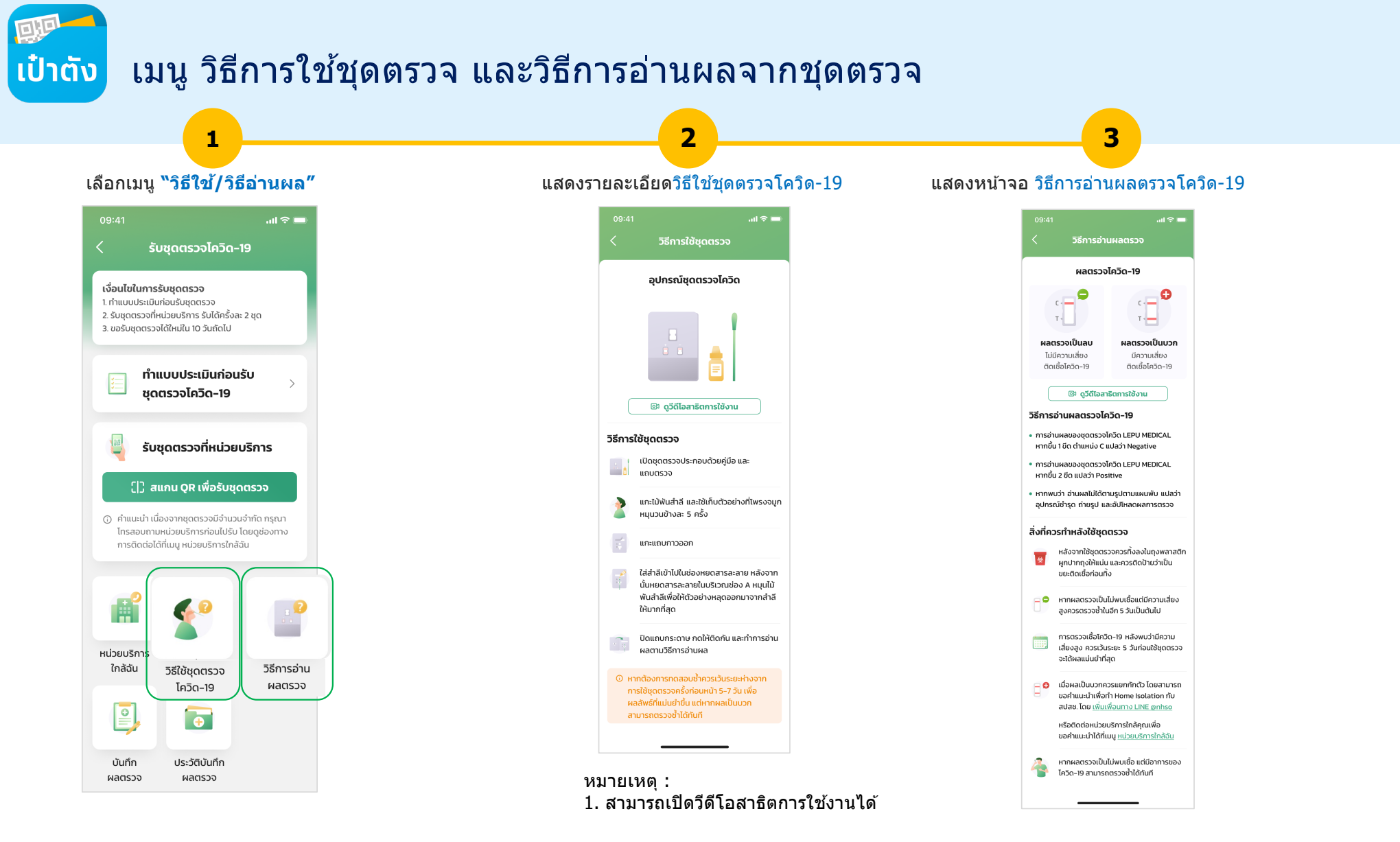

ขั้นตอนการลงทะเบียนใช้งานแอปฯเป๋าตัง

และการยืนยันตัวตน สำหรับอาสาสมัคร

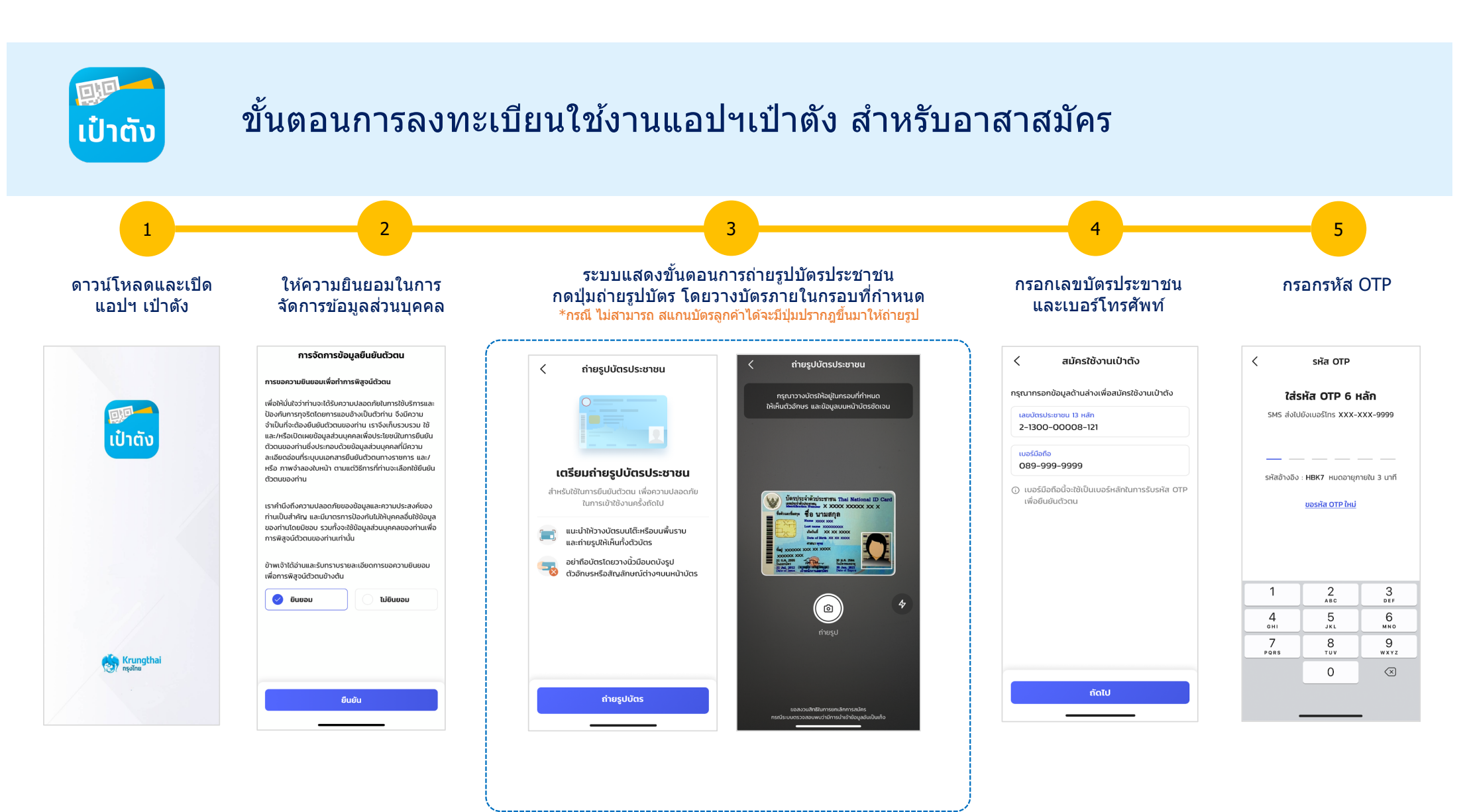

Confidential for Krungthai Bank and National Health Security Office (NHSO) only - Do not duplicate or distribute without written permission

💷 ເປ໋າຕັນ

### ขั้นตอนการลงทะเบียนใช้งานแอปฯเป๋าตัง สำหรับ อาสาสมัคร (ต่อ) – Krungthai NEXT

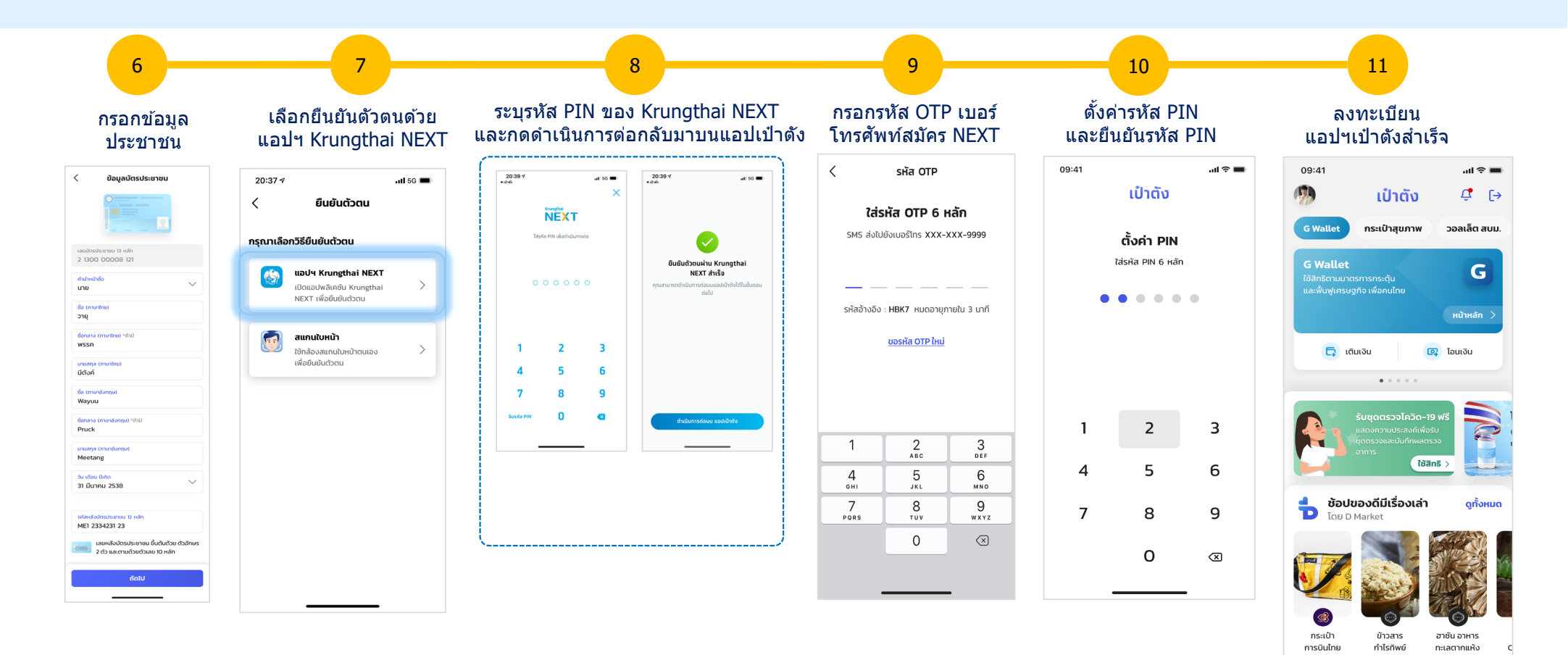

หน้าแรก

罚

D Market

88

บริการ

213

ණු

ตั้งค่า

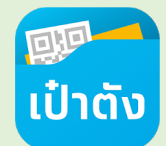

### ขั้นตอนการลงทะเบียนใช้งานกระเป๋าสุขภาพ สำหรับ อาสาสมัคร (กรณีมีเป๋าตั้งแล้ว แต่ยังไม่เคย Dip Chip)

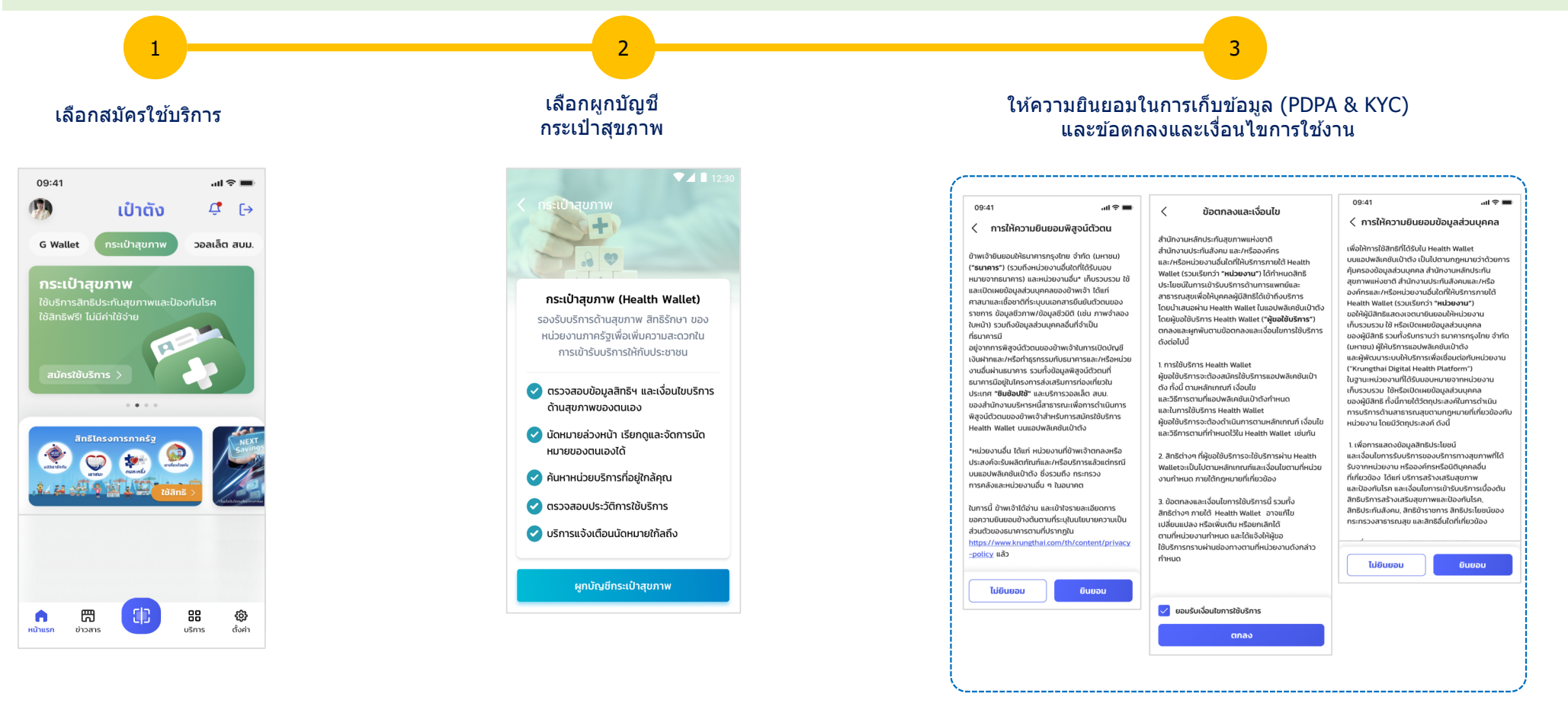

Confidential for Krungthai Bank and National Health Security Office (NHSO) only - Do not duplicate or distribute without written permission

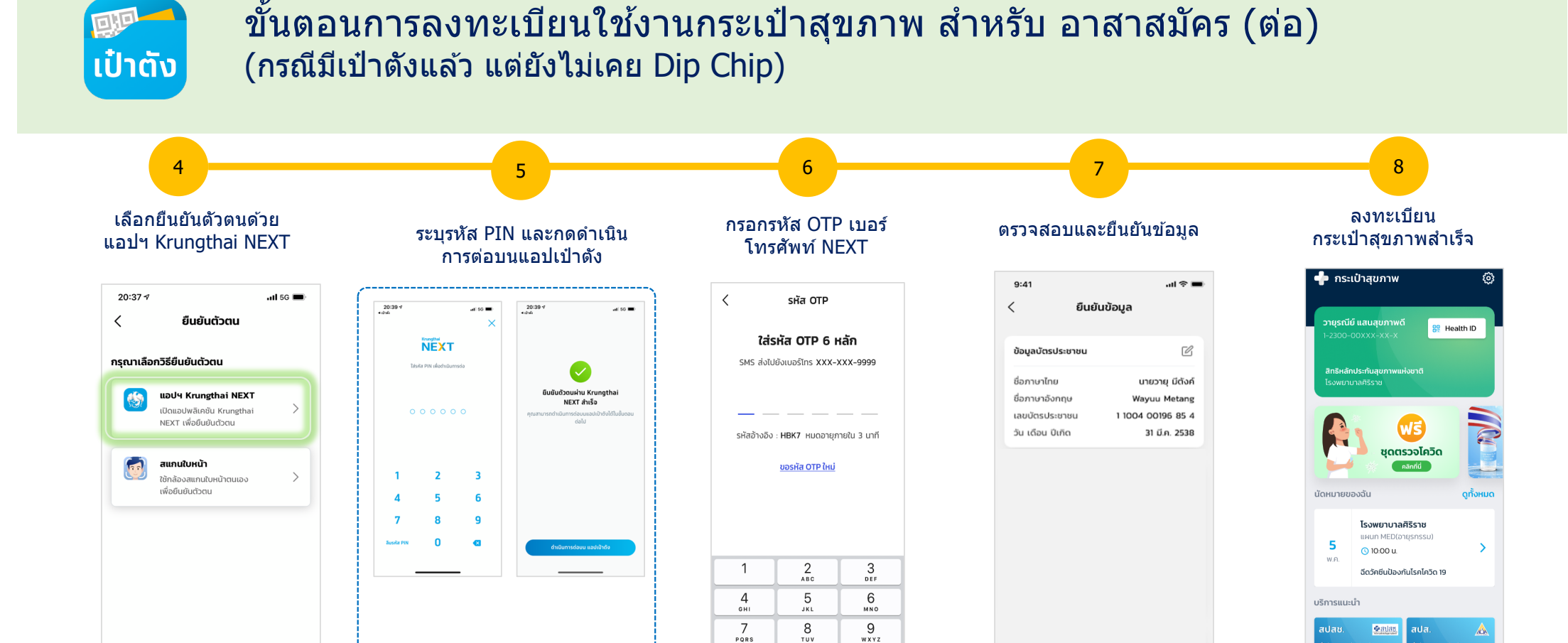

PQRS

0

Confidential for Krungthai Bank and National Health Security Office (NHSO) only - Do not duplicate or distribute without written permission

WXYZ  $\langle X \rangle$ 

29

ยืนยันข้อมูล

Health Link 🛛 🕀

9

ประวัติการใช้สิทธิ

เปิดเป๋าตัง

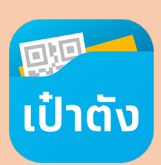

### ขั้นตอนการยืนยันตัวตนสำหรับ อาสาสมัคร ที่ไม่มีแอปฯ Krunghthai NEXT

อาสาสมัคร สามารถยืนยันตัวตนในการสมัครใช้งานแอปฯเป๋าตัง โดยใช้การยืนยันตัวตนผ่านแอปฯ Krungthai NEXT หรือหากไม่มี สามารถยืนยันตัวตนผ่าน 2 ช่องทางของธนาคารกรุงไทย

### ตู้เอทีเอ็ม สีเทา กรุงไทย

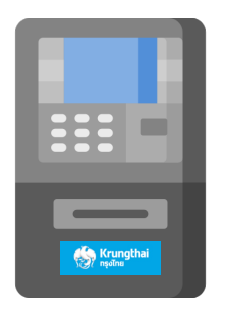

สแกน QR Code ค้นหาตู้เอทีเอ็ม สีเทา ใกล้คุณ

- 1. ไปที่ตู้ เอทีเอ็ม สีเทา
- 2. เลือก ยืนยัน การเป็นเจ้าของบัตรประชาชน
- 3. เลือก ยินยอม เพื่อเปิดเผยข้อมูลพิสูจน์ตัวตน
- 4. เสียบบัตรประชาชนแบบสมาร์ทการ์ด เพื่อตรวจสอบข้อมูล และดำเนินการยืนยันตัวตน
- 5. เมื่อตรวจสอบเสร็จนำบัตรประชาชนออก แล้วดำเนินการต่อบนแอปเป๋าตังตามขั้นตอน

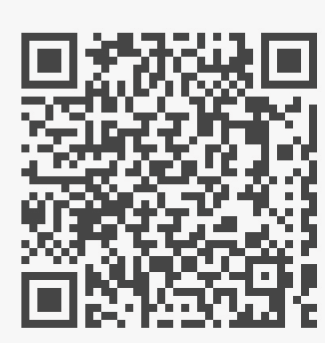

### สาขาธนาคารกรุงไทย

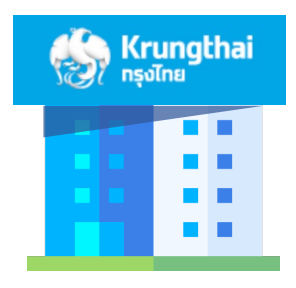

สแกน QR Code ค้นหาสาขาธนาคารใกล้คุณ

- 1. ไปสาขาธนาคารกรุงไทย แจ้งขอ ยืนยันตัวตน
- 2. ยืนบัตรบัตรประชาชน ให้พนักงานเพื่อดำเนินการ
- 3. เมื่อพนักงานตรวจสอบเสร็จ คืนบัตรประชาชน แล้วดำเนินการต่อบนแอปเป๋าตังตามขั้นตอน

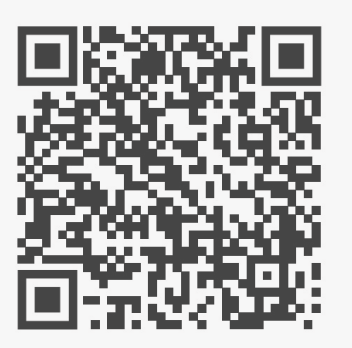

Confidential for Krungthai Bank and National Health Security Office (NHSO) only - Do not duplicate or distribute without written permission

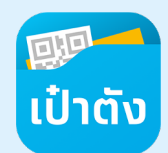

### สำหรับ อาสาสมัคร - กรณีผ่านการ Dip Chip แล้ว สามารถเลือกการยืนยัน ดัวตนแบบสแกนหน้า ตอนลงทะเบียนเป๋าตังได้

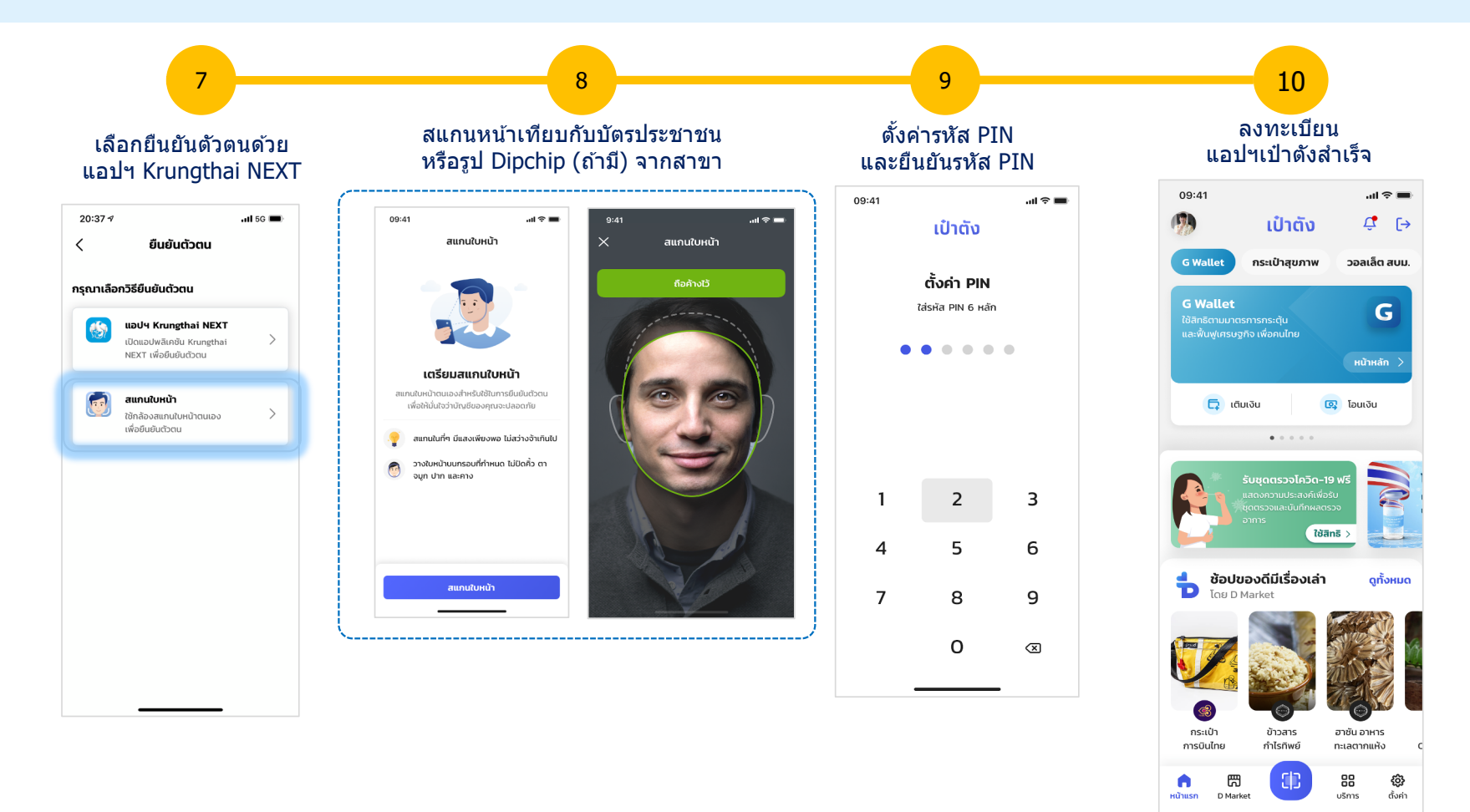

Confidential for Krungthai Bank and National Health Security Office (NHSO) only - Do not duplicate or distribute without written permission

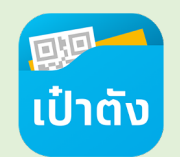

### สำหรับ อาสาสมัคร - กรณีผ่านการ Dip Chip แล้ว สามารถเลือกการยืนยัน ตัวตนแบบสแกนหน้า ตอนลงทะเบียนใช้งานกระเป๋าสุขภาพได้

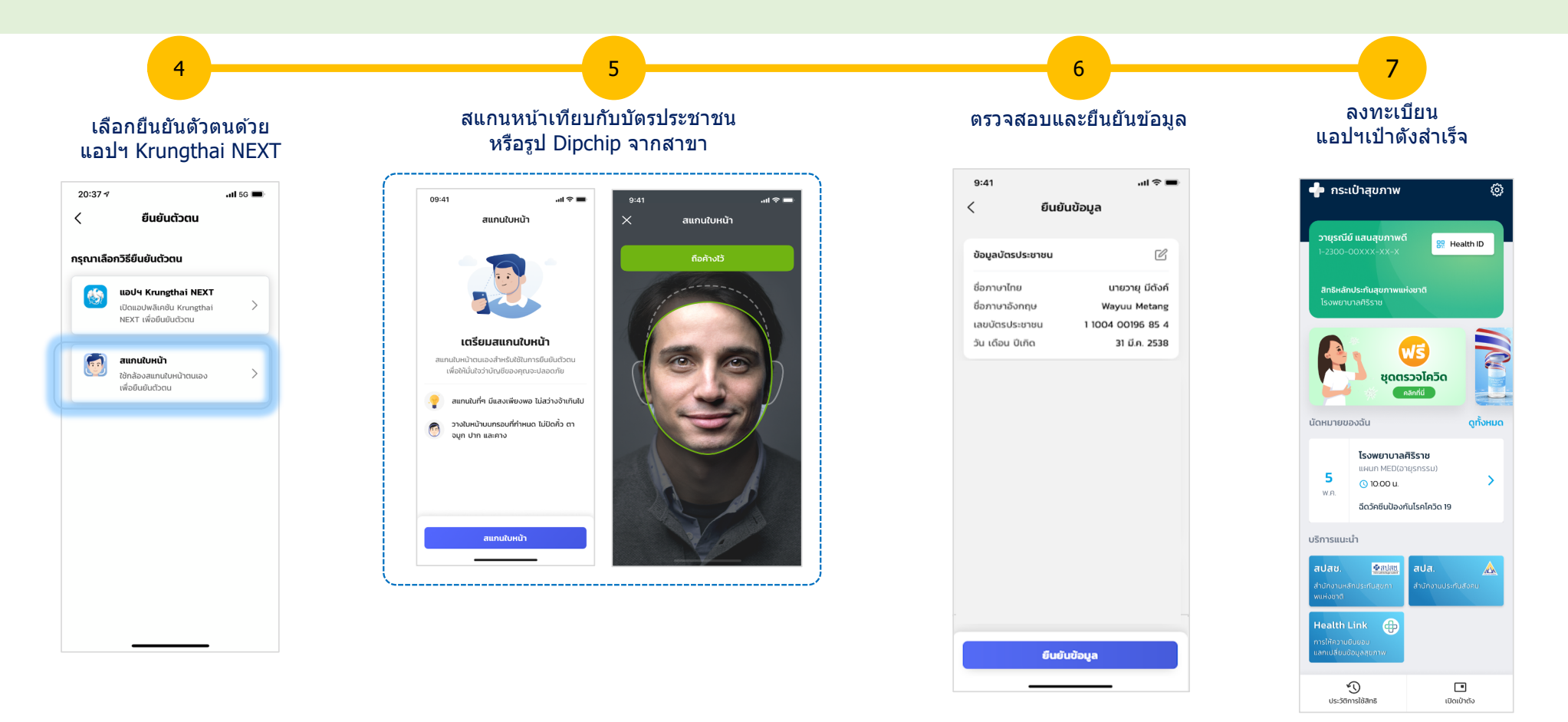

## ภาคผนวก

## 1. FAQ

## คำถามที่พบบ่อย เกี่ยวกับโครงการแจกชุดตรวจโควิด-19 - ประชาชน

| ลำดับ | คำถาม                                      | คำตอบ                                                                                                    |
|-------|--------------------------------------------|----------------------------------------------------------------------------------------------------|
| 1     | ใครได้รับสิทธิขอรับชุดตรวจโควิด-19<br>บ้าง | ผู้ใช้งานแอปเป๋าตัง (คนไทยที่มีบัตรประชาชน อายุ18 ปีบริบูรณ์ขึ้นไป) สำหรับการรับให้บุคคลในครอบครัว หรือ<br>บุคคลกลุ่มไม่มีสมาร์ทโฟนนั้น ขอรับได้จากเครือข่ายหน่วยบริการ                                                                                                    |
| 2     | การขอรับมีวิธีการอย่างไร                   | 1. เปิดแอปเป๋าตัง ค้นหา Banner ``ฟรี ชุดตรวจโควิด″<br>2. ทำแบบประเมินความเสี่ยง ถ้าได้รับสิทธิในการขอรับชุดตรวจ<br>3. ค้นหาหน่วยบริการใกล้ฉัน โทรติดต่อสอบถามชุดตรวจและการเดินทาง<br>4. ไปรับชุดตรวจฯภายในวันนั้น                                                                                                    |
| 3     | ค้นหาหน่วยบริการอย่างไร                    | 1.กดเมนู หน่วยบริการใกล้ฉัน ระบบจะแสดงข้อมูลหน่วยบริการที่อยู่ใกล้คุณขึ้นมาเพื่อกดดูข้อมูล ชื่อ ที่ตั้ง แผนที่<br>และเบอร์ติดต่อ ให้เลือก ควรโทรศัพท์สอบถามชุดตรวจคงเหลือ และ/หรือ การเดินทาง ก่อนออกไปรับชุดตรวจ                                                                                                    |
| 4     | ค้นหาหน่วยบริการได้ไกลแค่ไหน               | 1 ระยะทางการค้นหาอยู่ที่ 50 กิโลเมตร แสดงผลตามลำดับจากใกล้สุดไปหาไกลสุด สามารถเลื่อนหน้าจอลงเพื่อ<br>เพิ่มระยะทาง                                                                                                    |
| 5     | ได้รับชุดตรวจแ <b>ล้วต้องทำอย่างไร</b>     | 1. ต้องได้รับครั้งละ 2 ชุดเสมอ<br>2. ตรวจสอบวันหมดอายุ และชุดตรวจว่าไม่ฉีดขาด หรือชำรุด<br>3. นำชุดตรวจที่ได้รับกลับมาตรวจที่บ้านด้วยตนเอง<br>4. ศึกษาการใช้งานได้จาก เมนู วิธีใช้ชุดตรวจฯ และเมนู วิธีการอ่านผลตรวจ เพื่อความถูกต้องในการตรวจ<br>5. บันทึกผลการตรวจทันทีผ่านเมนู บันทึกผลตรวจ                                                                 |
| 6     | ได้ชุดตรวจ 2 ชุดควรใช้อย่างไร              | เนื่องจากผู้ขอรับชุดตรวจมีความเสี่ยงเมื่อกลับถึงบ้านควรตรวจทันที หากผลเป็นไม่พบเชื้อ ควรเว้นระยะ 5- 7 วัน<br>เพื่อตรวจซ้ำด้วยชุดตรวจที่เหลือ แต่หากการตรวจครั้งแรกเป็นพบเชื้อ ควรทดสอบซ้ำอีกครั้งทันที และบันทึกผล<br>ผ่านเมนู บันทึกผลตรวจ                                                                                                    |
| 7     | การบันทึกผลตรวจจำเป็นหรือไม่               | 1 การบันทึกผลตรวจเป็นสิ่งสำคัญ เมื่อทำการตรวจหาเชื้อแล้วควรบันทึกผลทันที เพื่อป้องกันการลืม และการ<br>บันทึกผลเป็นหนึ่งเงื่อนไขหากไม่บันทึกผลตรวจครบทั้ง 2 ครั้งจะไม่สามารถรับชุดตรวจในครั้งถัดไปได้                                                                                                    |
| 8     | การขอรับชุดตรวจเพิ่มได้อีกหรือไม่          | 1.เงื่อนไขคือได้รับครั้งละ 2 ชุด<br>1. ผลการตรวจ [ไม่พบเชื่อ,ไม่พบเชื่อ] หรือ [พบเชื้อ,ไม่พบเชื้อ] จะสามารถขอรับใหม่ได้ในวันที่ 10 วันถัดจาก<br>วันที่ขอรับล่าสุด เช่น รับชุดตรวจ 1 กันยายน ขอรับได้อีกครั้ง 11 กันยายน<br>2. ผลการตรวจ [ไม่พบเชื้อ,พบเชื้อ] หรือ [พบเชื้อ,พบเชื้อ] สามารถขอรับใหม่ได้ใน 90 วันหลังจากการบันทึกผล<br>ตรวจครั้งที่ 2 ว่าพบเชื้อ |

## คำถามที่พบบ่อย เกี่ยวกับโครงการแจกชุดตรวจโควิด-19 - ประชาชน

| ลำดับ | คำถาม                                                                         | คำตอบ                                                                                                    |
|-------|-------------------------------------------------------------------------------|----------------------------------------------------------------------------------------------------|
| 9     | หากพบว่าติดเชื้อต้องทำอย่างไร                                                 | 1 เมื่อกดบันทึกผลตรวจแล้ว จะมีข้อมูลแนะนำให้เลือกการลงทะเบียน Home Isolation ของ สปสช. โดยสามารถ<br>เลือกได้ 2 แบบ (ลงทะเบียนพักรักษาตัวที่พักปัจจุบัน หรือ ลงทะเบียนรักษาตัวที่ภูมิลำเนา)<br>ทั้งนี้หากในจังหวัดนั้นๆ มีโครงการ Home Isolation สามารถลงทะเบียนของจังหวัดได้เช่นกัน     |
| 10    | หลังพบเชื้อสามารถขอรับชุดตรวจได้<br>อีกหรือไม่                                | หลังบันทึกผลตรวจ "พบเชื้อ" จะยังไม่สามารถขอรับชุดตรวจได้ จะเว้นระยะที่ 90 วันนับจากวันที่บันทึกผลตรวจว่า<br>พบเชื้อจึงจะกลับมาขอรับชุดตรวจได้อีกครั้ง การเว้นระยะ 90 วันนั้นมาจากเมื่อหายจากโรคแล้วจะมีภูมิที่ค้อนข้าง<br>สูง จึงมีความเสี่ยงน้อยลงที่จะเกิดการติดซ้ำในช่วงเวลาดังกล่าว |
| 11    | ชุดตรวจแปลผลไม่ได้ทำอย่างไร                                                   | เมนูบันทึกผลตรวจ เลือกแปลผลไม่ได้ และจะยังไม่สามารถนำชุดตรวจที่ใช้แปลผลไม่ได้ไปแลกชุดใหม่ แต่<br>สามารถทำแบบประเมินความเสี่ยงใหม่เพื่อรอรับชุดตรวจเพิ่มเติมได้อีก 10 วันถัดจากการรับครั้งก่อน                                                                                           |
| 12    | มีแอปเป๋าตังแต่ต้องการรับชุดตรวจผ่าน<br>อาสาสมัคร ทำได้หรือไม่                | ทำได้ แต่ระบบตรวจสอบการรับซ้ำซ้อน และการบันทึกผลตรวจของการรับชุดตรวจครั้งก่อนหน้าต้องบันทึกผล<br>ครบถ้วนและไม่รับซ้ำซ้อนภายใน 10 วัน กรณี ผลการตรวจเป็นไม่พบเชื้อ แต่หากบันทึกพบเชื้อระบบจะให้กลับมา<br>ขอทำแบบประเมินเพื่อขอรับชุดตรวจอีกครั้ง 90 วัน                                  |
| 13    | ประชาชนรับชุดตรวจจาก อาสาสมัคร<br>สามารถบันทึกผลของตนเองได้ผ่าน<br>แอปเป๋าตัง | หากประชาชนมีแอปเป๋าตั้งและเข้าในเมนูบันทึกผลจะเจอระบบแจ้งให้บันทึกผลตรวจ สามารถบันทึกข้อมูลด้วย<br>ตนเองได้ อาสาสมัคร จะสามารถรู้ได้ว่าท่านได้บันทึกข้อมูลผลตรวจให้แล้ว                                                                                                    |
| 14    | แอปเป๋าดังสามารถ Login Logout เพื่อ<br>เปลี่ยนผู้ใช้งานได้                    | หากในหนึ่งครอบครัวมีโทรศัพท์มือถือไม่ครบทุกคน สามารถ Logout และ Login เป็นคนใหม่ได้อีกครั้งโดยทำตาม<br>ขั้นตอนแนะนำในเอกสารแนบ                                                                                                    |
|       |                                                                               |                                                                                                    |
|       |                                                                               |                                                                                                    |
|       |                                                                               |                                                                                                    |
|       |                                                                               |                                                                                                    |

## คำถามที่พบบ่อย เกี่ยวกับโครงการแจกชุดตรวจโควิด-19 – อาสาสมัคร

| ลำดับ | คำถาม                                                                                                    | คำตอบ                                                                                                    |
|-------|----------------------------------------------------------------------------------------------------|----------------------------------------------------------------------------------------------------|
| 1     | สิทธิในการแจกชุดตรวจต่อวัน                                                                                                    | แจกชุดตรวจให้ประชาชนกลุ่มเสี่ยงได้ 100 คนต่อวัน ถือชุดตรวจสำหรับแจก 200 ชุดต่อวัน                                                                                                    |
| 2     | อาสาสมัคร ต้องใช้ข้อมูลใดบ้างในการเอา<br>ทำบันทึกขอรับชุดตรวจ                                                                                                    | ข้อมูลที่จะต้องสอบถามประชาชน<br>1. คำนำหน้าชื่อ ชื่อ ชื่อกลาง นามสกุล<br>2. เลขบัตรประชาชน<br>3. เบอร์มือถือ<br>4. ตอบคำถาม มี หรือไม่มี ให้แบบบประเมินความเสี่ยง 3 ข้อ                                                                          |
| 3     | ระบบเช็คความถูกต้องการกรอกข้อมูล<br>ประชาชนอย่างไร                                                                                                    | กรอกข้อมูลทุกข้อมูลสำคัญทั้งหมด หากรอกข้อมูลไม่ครบทั้งหมดจะไม่สามารถกดถัดไป โดยหน้าจอจะตรวจสอบความถูกต้องของ<br>เลขบัตรประชา และเบอร์มือถือ และสิ้นวันทาง สปสช. จะนำข้อมูลทั้งหมดตรวจสอบซ้ำอีกรอบป้องกันการกรอกเลขบัตรประชาชน<br>ปลอม  (Fake ID) |
| 4     | แจกชุดตรวจให้กับกลุ่มเสี่ยงอย่างไร                                                                                                    | ก่อนแจกชุดตรวจ 2 ชุดให้ประชาชนรับไป ควรเปิดวิดีโอสาธิตการใช้งานชุดตรวจให้ประชาชนได้ทำความเข้าใจก่อน เพื่อความ<br>เข้าใจ และสามารถทำตามได้อย่างถูกต้อง                                                                                            |
| 5     | ชุดตรวจเหลือเพียงชุดเดียวแจกให้<br>ประชาชนได้หรือไม่                                                                                                    | ข้อปฏิบัติคือแจกชุดตรวจครั้งละ 2 ชุดต่อประชาชนหนึ่งคน ไม่ควรแจกเพียงชุดเดียวแอปเป๋าตัง และรายงานต่างๆ ได้วางเงื่อนไข<br>ทั้งหมดเป็นการแจก 2 ชุดทั้งหมด                                                                                           |
| 6     | อาสาสมัคร สามารถรับชุดตรวจได้หรือไม่                                                                                                    | สามารถระบุข้อมูลส่วนบุคคลของตนเองและทำแบบประเมินตามขั้นตอน หากผลเป็นมีความเสี่ยงสามารถรับชุดตรวจและบันทึกผล<br>ตรวจให้ดนเองได้                                                                                                    |
| 7     | ก่อนเป็น อาสาสมัคร เคยรับชุดตรวจแล้ว<br>ปัจจุบันเป็น อาสาสมัคร แจกชุดตรวจจะ<br>สามารถบันทึกผลตรวจหรือขอรับช้ำใหม่<br>หลังเปลี่ยนเป็นสิทธิ อาสาสมัคร แล้วได้<br>หรือไม่ | สามารถบันทึกข้อมูลผลตรวจของตนเองได้ตามปกติ แต่จะไม่สามารถขอรับชุดตรวจซ้ำซ้อนได้ไม่ว่าจะช่องทางใดระบบสามารถ<br>ตรวจสอบได้                                                                                                    |
| 8     | อาสาสมัคร สามารถ Scan บันทึกชุดตรวจ<br>ได้เวลาใดบ้าง                                                                                                    | แอปถุงเงินเปิดให้บริการเวลา 06:00 – 23:00 ทั้งนี้ อาสาสมัคร สามารถกลับไปยังหน่วยบริการที่ตนเองสังกัดเพื่อขอสแกนบันทึก<br>ผลตรวจได้ตลอดที่แอปถุงเงินของหน่วยบริการยังเปิดใช้งานได้                                                                |

## คำถามที่พบบ่อย เกี่ยวกับโครงการแจกชุดตรวจโควิด-19 - หน่วยบริการ

| ลำดับ | คำถาม                                                                                | ดำตอบ                                                                                                    |
|-------|--------------------------------------------------------------------------------------|----------------------------------------------------------------------------------------------------|
| 1     | แอปถุงเงินใช้งานได้ทั้งวันหรือไม่                                                    | เปิดให้บริการตั้งแต่เวลา 6:00 - 23:00 ทุกวัน การเปิดหน้าจอค้างไว้แล้วทำรายการใดๆหลังระบปิดจะดำเนินการ<br>ไม่สำเร็จ |
| 2     | แอปถุงเงินใช้พร้อมกันได้กี่เครื่อง                                                   | ใช้งานพร้อมกันได้ 3 เครื่อง                                                                                        |
| 3     | ระบุตำแหน่งร้านค้าไม่ถูกต้องทำ<br>อย่างไร                                            | ล็อคเอ้า แล ะล็อคอิน ใหม่อีกครั้ง จะสามารถตั้งค่าตำแหน่งหน่วยบริการได้                                             |
| 4     | สามารถนำแอปถุงเงินออกไปใช้นอก<br>หน่วยบริการได้หรือไม่                               | ได้ ระบบรองรับเคลื่อนย้ายตำแหน่งออกไปทำรายการสแกน QR นอกหน่วยบริการ                                                |
| 5     | เมื่อสแกนแจกชุดตรวจสำเร็จ มี<br>ตัวเลข หน้าชื่อใน notification มี<br>ความหมายอย่างไร | เป็นตัวเลขแสดงจำนวนชุดตรวจที่ประชาชนต้องได้รับ หรือ เครือข่ายหน่วยบริการได้แจกประชาชนกลุ่เสี่ยงไป                  |

2. Error Message กรณีต่างๆ (ภาคประชาชน)

## เป๋าดัง Error Message หน้าจอการทำแบบประเมินความเสี่ยง

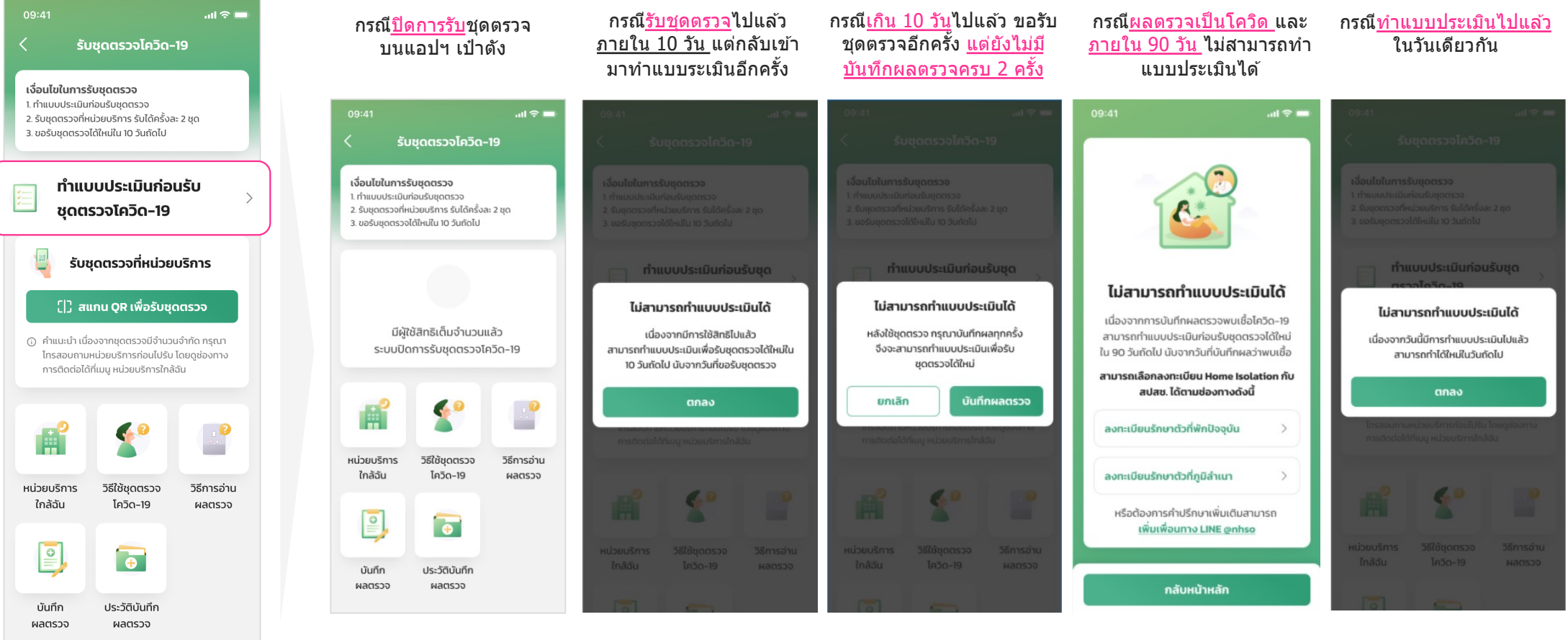

## เป๋าตั้ง Error Message หน้าจอการทำสแกน QR เพื่อรับชุดตรวจ

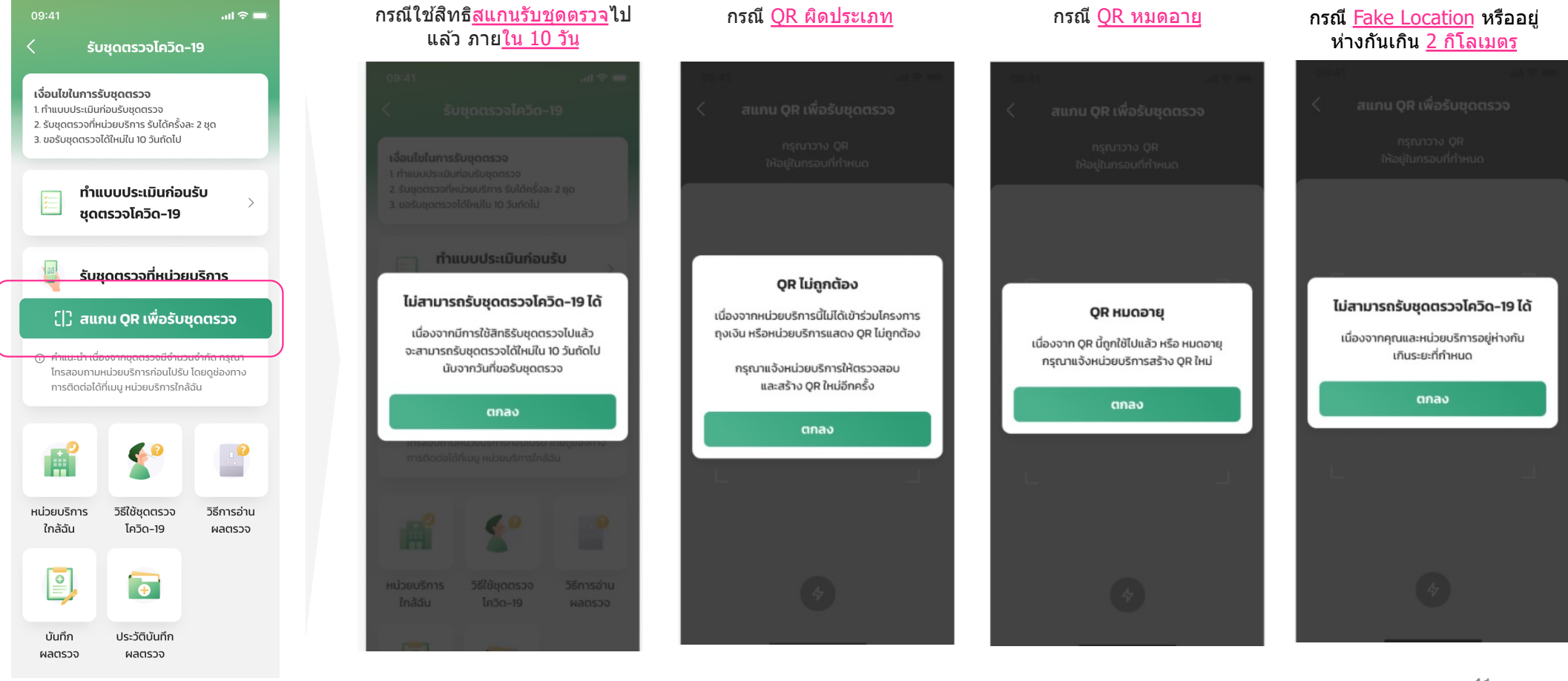

## เป๋าตัง Error Message หน้าจอการทำสแกน QR เพื่อรับชุดตรวจ (ต่อ)

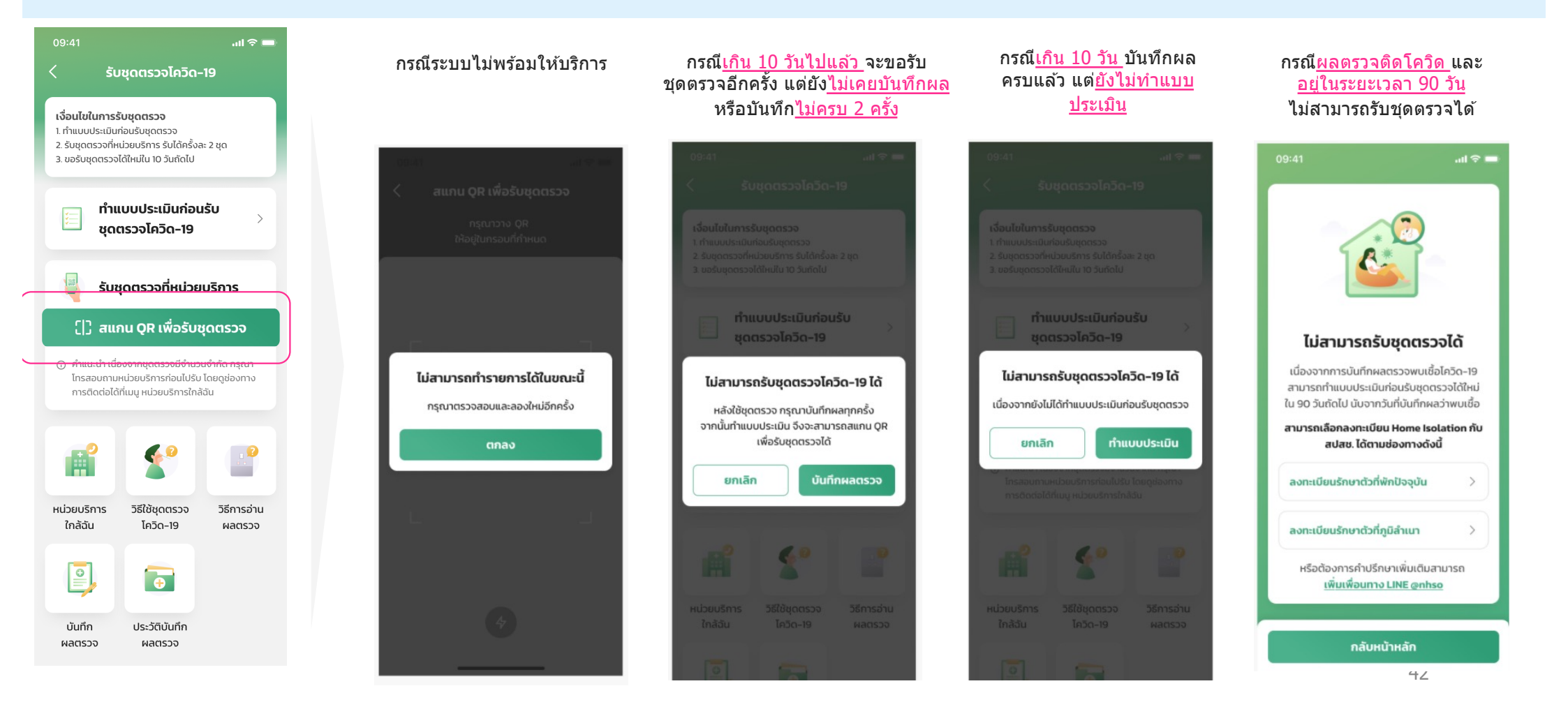

# เป๋าตั้ง Error Message หน้าจอบันทึกผลตรวจ

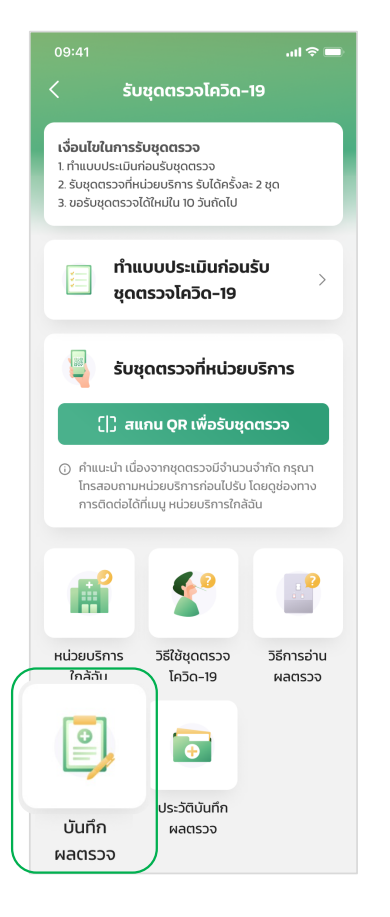

#### กรณียัง<u>ไม่เคยรับ</u>ชุดตรวจโควิด

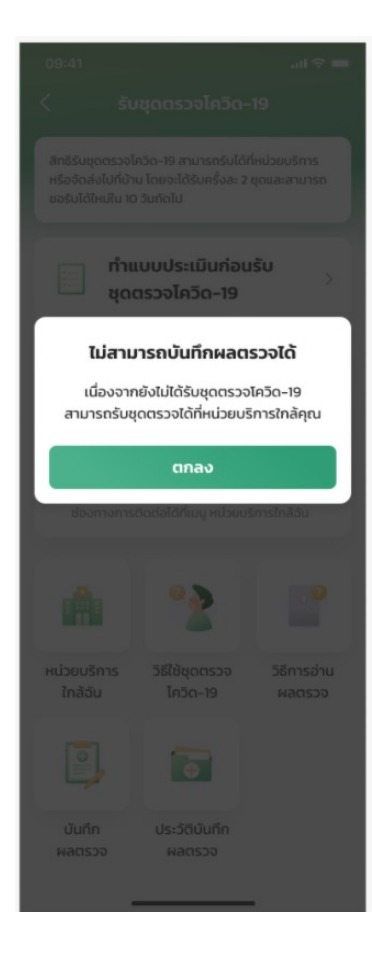

#### กรณี<u>บันทึกครบ 2 ครั้ง</u>แล้ว และ ไม่ได้ไปรับชุดตรวจได้ใหม่

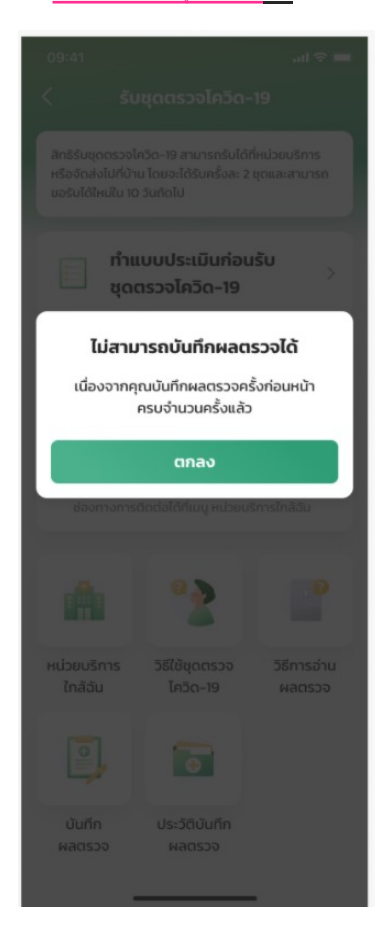

#### กรณีระบบไม่พร้อมให้บริการ

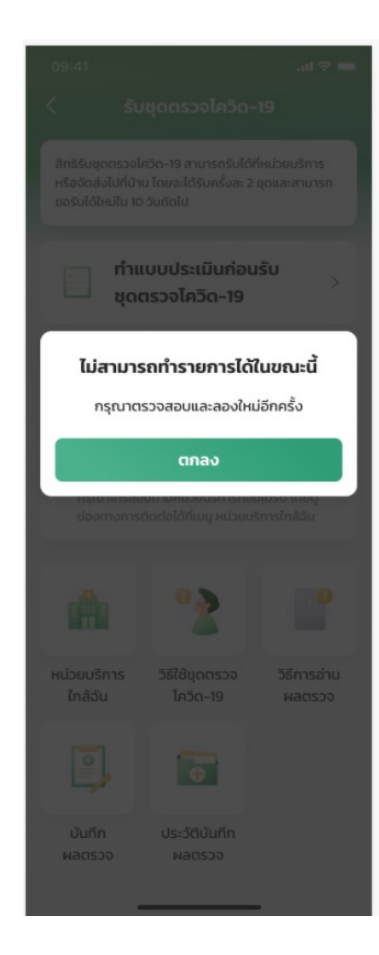

## เป๋าตั้ง Error Message หน้าจอประวัติบันทึกผลตรวจ

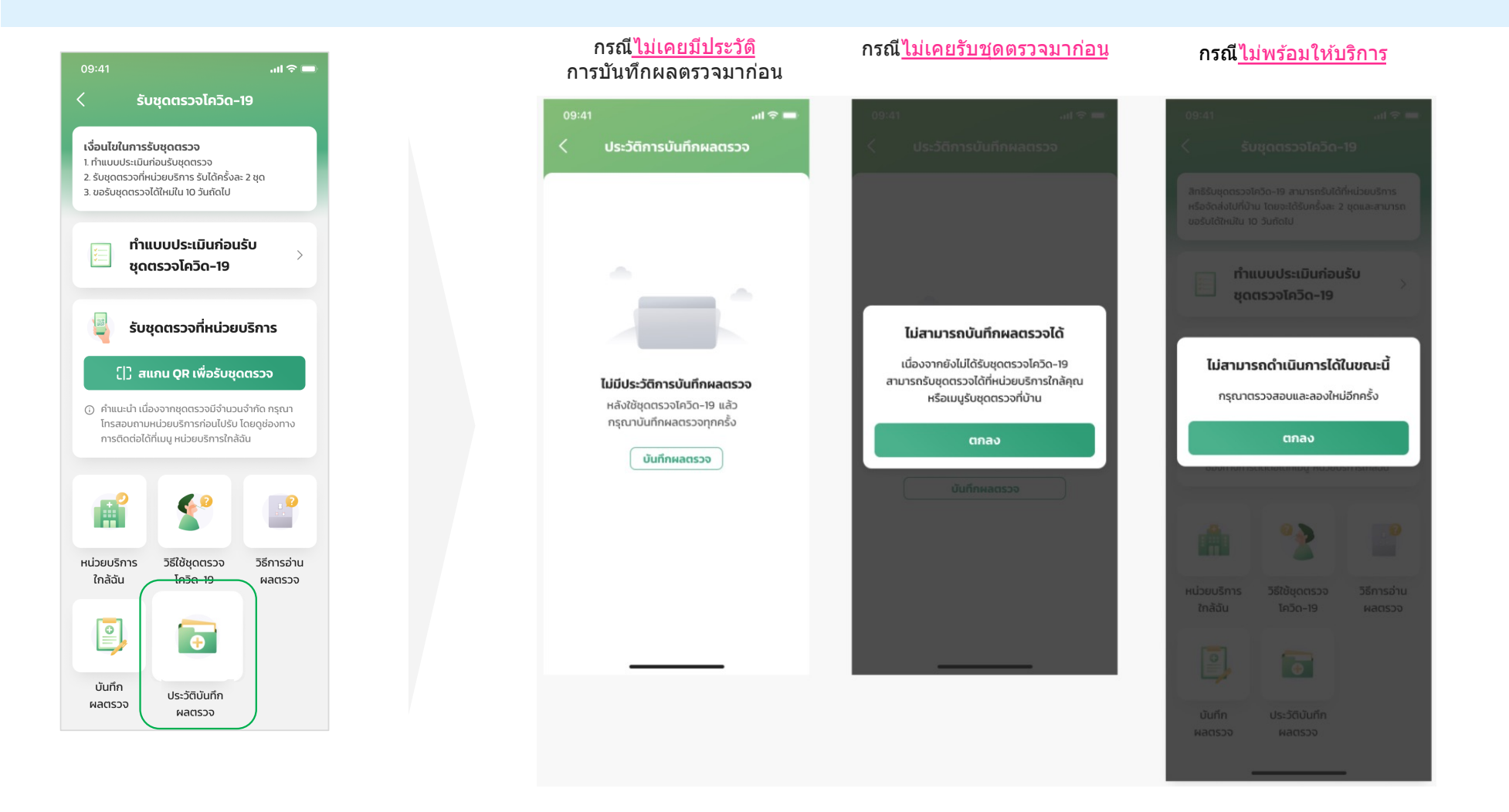

44

3. Error Message กรณีต่างๆ (อาสาสมัครฯ)

## เป๋าดัง Error Message หน้าจอการทำแบบประเมินความเสี่ยง

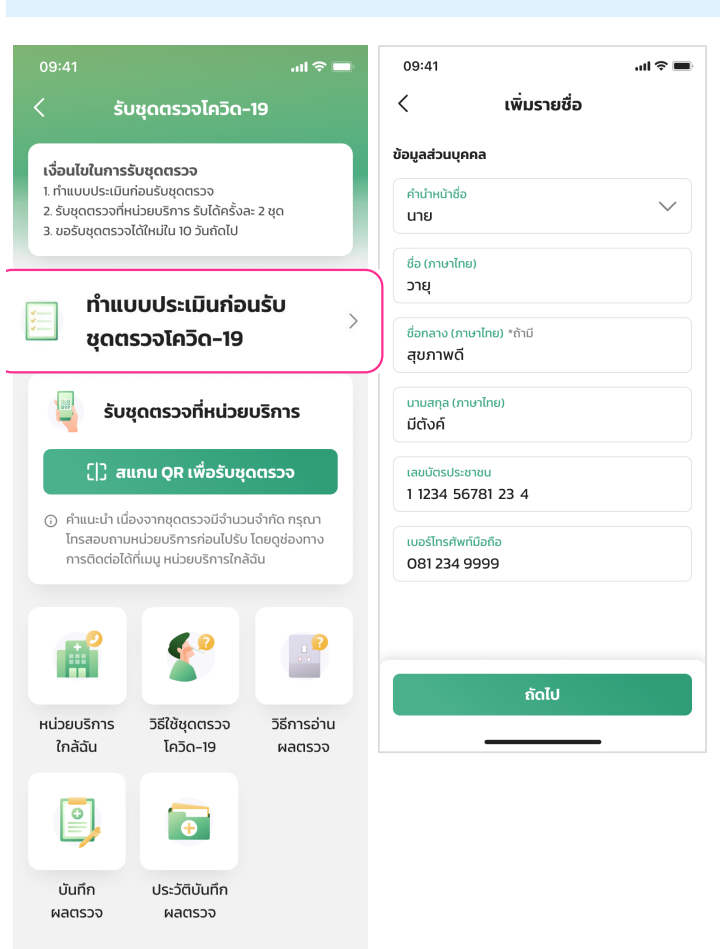

| 00.41                           |        | 03.41                     |                     |  |
|---------------------------------|--------|---------------------------|---------------------|--|
| < เพิ่มรายชื่อ                  |        | < เพิ่มราย                | มชื่อ               |  |
| ข้อมูลส่วนบุคคล                 |        | ข้อมูลส่วนบุคคล           |                     |  |
| คำนำหน้าชื่อ                    |        | คำนำหน้าชื่อ              |                     |  |
| นาย                             | ~      | นาย                       | ~                   |  |
| ชื่อ (ภาษาไทย)                  |        | ชื่อ (ภาษาไทย)            |                     |  |
| วายุ                            |        | วายุ                      |                     |  |
| ชื่อกลาง (ภาษาไทย) *ถ้ามี       |        | ชื่อกลาง (ภาษาไทย) *ถ้ามี |                     |  |
| สุขภาพดี                        |        | สุขภาพดี                  |                     |  |
| นามสกุล (ภาษาไทย)               |        | นามสกุล (ภาษาไทย)         |                     |  |
| มีตังค์                         |        | มีตังค์                   |                     |  |
| เลขบัตรประชาชน                  |        | เลขบัตรประชาชน            |                     |  |
| 1 1234 56789                    |        | 1 1234 56781 23 4         |                     |  |
| กรุณากรอกเลขบัตรประชาชนให้ครบ 1 | 3 หลัก | เบอร์โทรศัพท์มือถือ       |                     |  |
| เบอร์โทรศัพท์มือถือ             |        | 082 890 876               |                     |  |
| 081 234 9999                    |        | กรุณากรอกหมายเลขเบอร์โทรเ | รัพท์ให้ครบ 10 หลัก |  |
|                                 |        |                           |                     |  |
|                                 |        |                           |                     |  |

กรณี กรอกข้อมูลบัตรประชาชนไม่ครบหรือไม่ถูกต้อง และ/หรือ กรอกเบอร์มือถือไม่ครบ 10 หลัก

46

## เป๋าดัง Error Message หน้าจอการทำแบบประเมินความเสี่ยง

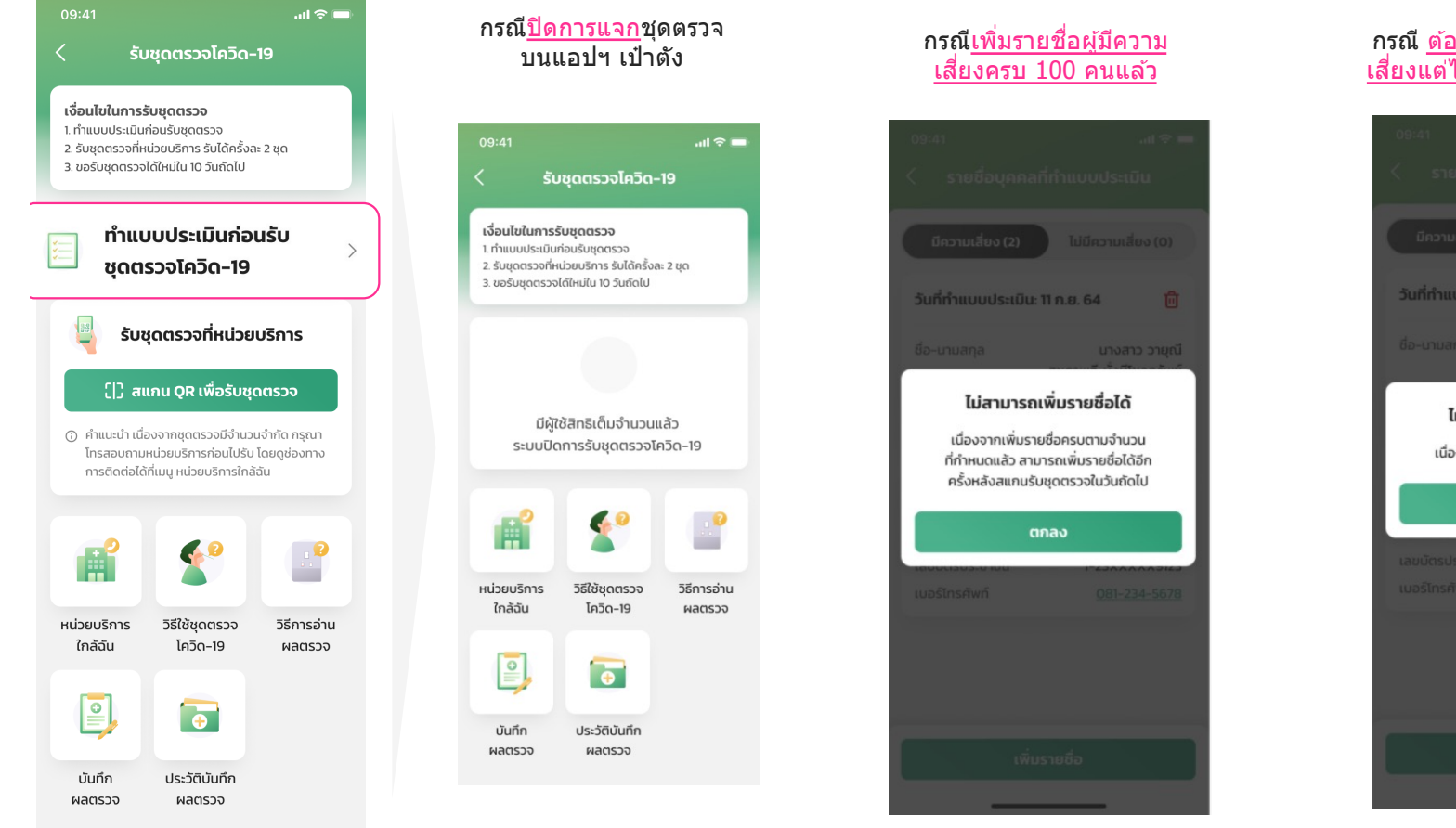

#### **กรณี** <u>ต้องการลบข้อมูลผู้มีความ</u> เสี่ยงแต่ได้ทำการบันทึกผลตรวจ

![](_page_46_Picture_3.jpeg)

47

# เป๋าตั้ง Error Message หน้าจอบันทึกผลตรวจ

![](_page_47_Figure_1.jpeg)

![](_page_47_Picture_2.jpeg)

กรณี อาสาสมัคร ยังไม่เคยแจก

### กรณี <u>ระบบไม่พร้อมให้บริการ</u>

![](_page_47_Picture_4.jpeg)

## เป๋าดัง Error Message หน้าจอดูประวัติการบันทึกผลตรวจ

![](_page_48_Picture_1.jpeg)

#### กรณี <u>ค้นหาเลขบัตรประชาชนไม่พบ</u>

![](_page_48_Picture_3.jpeg)

#### ุกรณี <u>ระบบไม่พร้อมให้บริการ</u>

![](_page_48_Picture_5.jpeg)

## เป๋าตั้ง Error Message หน้าจอการทำสแกน QR เพื่อรับชุดตรวจ

![](_page_49_Figure_1.jpeg)